# Manuale d'uso GLPI (installazione GLPI su Ubuntu 22.04)

# INDICE

# Sommario

| Introduzione a GLPI                                                                                                    |
|----------------------------------------------------------------------------------------------------|
| Cos'è GLPI?3                                                                                                    |
| A cosa serve GLPI?                                                                                                    |
| A chi è utile GLPI?3                                                                                                    |
| Perché scegliere GLPI?4                                                                                                    |
| Vantaggi dell'uso di GLPI4                                                                                                    |
| Installazione e Configurazione Iniziale5                                                                                                    |
| Requisiti di sistema per l'installazione di GLPI5                                                                                                    |
| Installazione di GLPI su Ubuntu 22.047                                                                                                    |
| Installare MariaDB (Database Server)7                                                                                                    |
| Proteggere MariaDB7                                                                                                    |
|                                                                                                    |
| Creare il database per GLPI                                                                                                    |
| Creare il database per GLPI                                                                                                    |
| Creare il database per GLPI                                                                                                    |
| Creare il database per GLPI                                                                                                    |
| Creare il database per GLPI                                                                                                    |
| Creare il database per GLPI                                                                                                    |
| Creare il database per GLPI                                                                                                    |
| Creare il database per GLPI                                                                                                    |
| Creare il database per GLPI                                                                                                    |
| Creare il database per GLPI8Scaricare e installare GLPI8Configurare Apache per GLPI8installazione tramite interfaccia web9ACCESSO ALLA DASHBOARD10Panoramica della Dashboard10Moduli principali della Dashboard10Stato del sistema10Panoramica dei Ticket11Stato degli Asset IT11 |

|     | Personalizzazione della Dashboard                        | . 11 |
|-----|----------------------------------------------------------|------|
|     | Navigazione e Ricerca Rapida                             | . 11 |
|     | Funzionalità Avanzate della Dashboard                    | . 11 |
|     | Barre dei Menu e Opzioni di Navigazione in GLPI          | . 11 |
|     | Panoramica delle Barre dei Menu                          | . 12 |
| Pri | ncipali sezioni del menu laterale:                       | . 13 |
| I   | Menù "Inventario" in GLPI                                | . 13 |
|     | Struttura del Menu "Inventario"                          | . 13 |
|     | Assistenza (Helpdesk) – Gestione dei ticket di supporto: | . 16 |
|     | Struttura del Menu "Assistenza"                          | . 16 |
|     | Spiegazione delle Funzionalità                           | . 17 |
| I   | Menu "Gestione" in GLPI                                  | . 19 |
|     | Spiegazione Dettagliata delle Funzionalità               | . 20 |
| I   | Menu "Utilità" in GLPI                                   | . 22 |
|     | Struttura del Menu "Utilità"                             | . 23 |
|     | Spiegazione Dettagliata delle Funzionalità               | . 23 |
| I   | Menu "Amministrazione" in GLPI                           | . 25 |
|     | Struttura del Menu "Amministrazione"                     | . 25 |
| I   | Menu "Configurazione" in GLPI                            | . 28 |
|     | Struttura del Menu "Configurazione"                      | . 28 |
|     | Spiegazione Dettagliata delle Funzionalità               | . 29 |
| I   | NOTE FINALI                                              | . 31 |
|     | Gestione degli Utenti e dei Permessi in GLPI             | . 31 |
|     | Profili e Permessi                                       | . 32 |
|     | Permessi Avanzati (Regole di Autorizzazione)             | . 32 |
|     | Integrazione con LDAP / Active Directory                 | . 33 |
| (   | Conclusione                                              | . 33 |
|     | Installazione di GLPI-Agent                              | . 36 |
| I   | -AQ e Risoluzione dei Problemi Comuni in GLPI            | . 54 |
|     | Problemi di Accesso e Autenticazione                     | . 55 |

# Introduzione a GLPI Introduzione a GLPI

# Cos'è GLPI?

GLPI (**Gestionnaire Libre de Parc Informatique**) è un software open-source per la gestione delle risorse IT (IT Asset Management, ITAM) e del supporto tecnico (Helpdesk). Sviluppato per aiutare le aziende e le organizzazioni a monitorare e gestire il proprio parco informatico, offre strumenti avanzati per la gestione degli asset, il ticketing e la reportistica.

# A cosa serve GLPI?

GLPI è uno strumento versatile che permette di:

#### 🗹 Gestire gli asset IT

- Inventario completo di computer, server, stampanti, dispositivi di rete, software e licenze.
- Monitoraggio dello stato e della configurazione degli asset.
- Importazione automatica dei dispositivi tramite strumenti come GLPIAGENT Inventory.

#### 🗹 Gestire il supporto tecnico (Helpdesk/Ticketing)

- Creazione e assegnazione dei ticket di assistenza agli operatori IT.
- Definizione delle priorità e degli SLA (Service Level Agreement).
- Automazione delle notifiche e delle risposte agli utenti.

#### Gestire gli utenti e i permessi

- Creazione di account per utenti, tecnici e amministratori.
- Integrazione con sistemi di autenticazione esterni come LDAP e Active Directory.
- Definizione di profili e autorizzazioni per controllare l'accesso ai dati.

#### Monitorare le attività e generare report

- Statistiche sulle richieste di supporto.
- Analisi dell'uso degli asset e dei costi IT.
- Esportazione di report personalizzati.

🗹 Gestire la documentazione IT

- Creazione di una base di conoscenza per documentare procedure e risoluzioni.
- Archiviazione di documenti relativi a ticket e asset.

#### 🗹 Migliorare la sicurezza IT

- Tracciamento degli accessi e delle modifiche agli asset.
- Controllo delle licenze software installate.
- Backup e ripristino dei dati.

# A chi è utile GLPI?

GLPI è ideale per aziende, scuole, università, enti pubblici e organizzazioni che necessitano di un sistema centralizzato per gestire il proprio parco informatico e migliorare il servizio di assistenza IT.

- Piccole e medie imprese (PMI) → per organizzare e monitorare le risorse IT senza costi elevati.
- Grandi aziende  $\rightarrow$  per centralizzare la gestione IT e ottimizzare l'assistenza tecnica.
- Scuole e università  $\rightarrow$  per gestire laboratori informatici, software e richieste di supporto.
- Enti pubblici e governativi → per migliorare la gestione dei beni IT e la sicurezza.

# Perché scegliere GLPI?

- ✓ Gratuito e open-source → Nessun costo di licenza.
- ✓ Modulare e personalizzabile → Può essere esteso con plugin.
- ✓ Web-based → Accessibile da qualsiasi browser senza bisogno di installazioni client.
- ✓ Scalabile → Adatto sia per piccole realtà che per grandi organizzazioni.

# Vantaggi dell'uso di GLPI

GLPI offre numerosi vantaggi per la gestione delle risorse IT e del supporto tecnico, rendendolo una soluzione ideale per aziende, enti pubblici, scuole e altre organizzazioni.

#### 1. Open-source e Gratuito

Nessun costo di licenza → GLPI è un software open-source, quindi può essere utilizzato e<br/>personalizzatosenzacostiaggiuntivi.Possibilità di modifica → Il codice sorgente è aperto, permettendo agli sviluppatori di adattarlo alle<br/>proprie esigenze.

#### 2. Gestione Completa degli Asset IT

**Inventario centralizzato** → Permette di gestire in un unico sistema tutti i dispositivi IT: computer, server, stampanti, switch, software, licenze, contratti di manutenzione e altro. **Monitoraggio dello stato degli asset** → Tiene traccia di configurazioni, utilizzo e stato degli apparati. **Integrazione con strumenti di discovery** → Supporta **glpiagentInventory** per l'importazione automatica degli asset.

#### 3. Sistema di Ticketing e Helpdesk Avanzato

**Gestione delle richieste di supporto** → Permette di creare, assegnare e tracciare i ticket di assistenza. **Definizione delle priorità e SLA** → Consente di stabilire tempi di risposta e risoluzione per migliorare il servizio.

Notifiche automatiche via email → Avvisa gli utenti e i tecnici sullo stato dei ticket in tempo reale.

#### 4. Controllo degli Accessi e Sicurezza

**Gestione utenti e permessi avanzata** → Permette di assegnare ruoli specifici a utenti, tecnici e amministratori.

 Integrazione con Active Directory e LDAP → Supporta l'autenticazione centralizzata per una gestione

 più
 sicura
 degli
 accessi.

 Audit e tracciamento delle modifiche → Registra le attività degli utenti, migliorando la sicurezza e la conformità.
 conformità.

#### 5. Personalizzazione e Modularità

**Sistema modulare**  $\rightarrow$  Può essere esteso con plugin per aggiungere nuove funzionalità. **Interfaccia web personalizzabile**  $\rightarrow$  È possibile modificare temi e layout per adattarlo alle esigenze aziendali.

#### 6. Reportistica e Analisi dei Dati

Creazione di report dettagliati → Permette di analizzare i dati sugli asset, i ticket e le prestazioni del supporto tecnico.

Miglioramento dell'efficienza IT → Aiuta a ottimizzare l'uso delle risorse e ridurre i costi operativi.

#### 7. Manutenzione Semplificata

**Backup e ripristino**  $\rightarrow$  Offre strumenti per salvaguardare i dati e ripristinare il sistema in caso di problemi.

**Comunità attiva e supporto** → Essendo un software open-source, dispone di una vasta comunità di utenti e sviluppatori che contribuiscono con aggiornamenti e soluzioni ai problemi.

#### 8. Scalabilità e Accessibilità

Accessibile via web → Può essere utilizzato da qualsiasi dispositivo con un browser, senza necessità di installazioni client.

**9. Adatto a qualsiasi tipo di organizzazione** → Funziona sia per piccole realtà con pochi asset, sia per grandi aziende con migliaia di dispositivi da gestire.

# Installazione e Configurazione Iniziale

# Requisiti di sistema per l'installazione di GLPI

Per installare **GLPI** correttamente e garantire un funzionamento stabile ed efficiente, è importante rispettare i seguenti requisiti di sistema.

#### 1. Requisiti Hardware

Le specifiche minime e consigliate dipendono dal numero di utenti e asset gestiti.

| Parametro           | Minimo | Consigliato (per installazioni medio-grandi) |
|---------------------|--------|----------------------------------------------|
| CPU                 | 1 vCPU | 2+ vCPU (Quad-Core per oltre 100 utenti)     |
| RAM                 | 2 GB   | 4+ GB                                        |
| Spazio su Disco     | 10 GB  | 50+ GB (dipende dal numero di asset/ticket)  |
| Connessione di rete | 1 Gbps | 1 Gbps o superiore                           |

✤ Nota: Se si utilizza un database su un server separato, considerare un upgrade della RAM e dello storage in base ai dati gestiti.

#### 2. Sistema Operativo Supportato

GLPI può essere installato su vari sistemi operativi, ma è preferibile un ambiente Linux per maggiore stabilità e sicurezza.

#### Sistemi Operativi Supportati:

- Linux (consigliato): Ubuntu, Debian, CentOS, Red Hat, AlmaLinux, Rocky Linux
- Windows Server: Windows Server 2016, 2019, 2022
- macOS: (possibile ma non consigliato per ambienti di produzione)

Nota: Su Windows, GLPI può essere eseguito con XAMPP o WAMP per gestire Apache, PHP e MySQL.

#### 3. Software Necessario (LAMP/WAMP Stack)

GLPI è una web application che necessita di un web server, un database e PHP.

| rsione Consigliata |
|--------------------|
|                    |

Web Server Apache 2.4 / Nginx Apache 2.4 o superiore

PHP 8.1 8.2 o superiore

Database MySQL 5.7 / MariaDB 10.4 MariaDB 10.6+ o MySQL 8.0+

Componenti PHP richiesti (da abilitare nel file php.ini):

- curl
- mbstring
- xml
- json
- session
- filter
- fileinfo
- gd
- openssl
- pdo\_mysql
- zlib

Suggerimento: Eseguire il comando php -m per verificare i moduli PHP installati.

#### 4. Browser Supportati

- GLPI è accessibile tramite browser moderni:
- Google Chrome (ultimo aggiornamento)
- Mozilla Firefox (ultimo aggiornamento)
- Microsoft Edge
- Safari
- Opera

#### 5. Requisiti per Email e Notifiche

GLPI può inviare notifiche email tramite SMTP. Per configurare il sistema di posta elettronica, è necessario:

- Un server SMTP (es. Gmail, Office 365, Postfix, Sendmail)
- Autenticazione SMTP (se richiesta dal provider email)

Consigliato: Configurare un account email dedicato per l'invio delle notifiche di GLPI.

#### 6. Requisiti per la Scalabilità (Opzionale per Grandi Installazioni)

Se si prevede di gestire migliaia di asset e ticket, è consigliabile:

- Separare il database dal server GLPI per migliorare le prestazioni.
- Utilizzare un load balancer se ci sono molti utenti simultanei.
- Attivare la cache con Redis o Memcached per velocizzare le query.

GLPI può essere installato su ambienti diversi, ma la configurazione ideale è un server **Linux con Apache, MariaDB/MySQL e PHP 8.2**. Per installazioni più grandi, è importante avere un database ottimizzato e un hardware adeguato.

# Installazione di GLPI su Ubuntu 22.04

#### Aggiornare il sistema

Prima di iniziare, aggiorniamo il sistema e installiamo i pacchetti essenziali: sudo apt update && sudo apt upgrade -y sudo apt install unzip wget curl -y

#### **Installare Apache**

GLPI richiede un web server. Installeremo **Apache**: sudo apt install apache2 -y sudo systemctl enable apache2 sudo systemctl start apache2 Verifica che Apache funzioni aprendo il browser e digitando: http://IP\_DEL\_TUO\_SERVER Dovresti vedere la pagina predefinita di Apache.

#### Installare PHP 8.2 e moduli richiesti

Ubuntu 22.04 supporta **PHP 8.1**, ma installeremo **PHP 8.2** da un repository esterno: sudo add-apt-repository ppa:ondrej/php -y sudo apt update sudo apt install php8.2 php8.2-{cli,common,xml,mbstring,zip,curl,gd,imagick,imap,intl,bcmath,ldap,opcache,readline,mysql} -y

Verifica l'installazione di PHP: php -v

# Installare MariaDB (Database Server)

GLPI utilizza un database MySQL/MariaDB. Installeremo **MariaDB**: sudo apt install mariadb-server -y sudo systemctl enable mariadb sudo systemctl start mariadb

# Proteggere MariaDB

(potrebbe essere necessario verificare che Mysql sia attivo)

Esegui lo script di sicurezza: sudo mysql\_secure\_installation Ti verranno chieste alcune configurazioni:

- Imposta una password per l'utente root 🗹
- Rimuovi utenti anonimi (Y)
- Disabilita login remoto per root (Y)
- Rimuovi il database di test (Y)
- Ricarica i privilegi (Y)

# Creare il database per GLPI

Accedi a **MariaDB** con: sudo mysql -u root -p Esegui i seguenti comandi per creare un database e un utente per GLPI: CREATE DATABASE glpidb CHARACTER SET utf8mb4 COLLATE utf8mb4\_unicode\_ci; CREATE USER 'glpiuser'@'localhost' IDENTIFIED BY 'password\_sicura'; GRANT ALL PRIVILEGES ON glpidb.\* TO 'glpiuser'@'localhost'; FLUSH PRIVILEGES; EXIT; Sostituisci password\_sicura con una password forte.

# Scaricare e installare GLPI

Vai nella cartella **/var/www/html/** e scarica l'ultima versione di GLPI: cd /var/www/html wget https://github.com/glpi-project/glpi/releases/latest/download/glpi-10.0.10.tgz tar -xvzf glpi-10.0.10.tgz sudo mv glpi /var/www/html/ sudo chown -R www-data:www-data /var/www/html/glpi sudo chmod -R 755 /var/www/html/glpi Nota: La versione 10.0.10 potrebbe cambiare. Controlla l'ultima versione su <u>GitHub</u>.

# Configurare Apache per GLPI

Crea un nuovo file di configurazione per Apache:

sudo nano /etc/apache2/sites-available/glpi.conf

Inserisci il seguente contenuto:

<VirtualHost \*:80> ServerAdmin admin@tuodominio.com DocumentRoot /var/www/html/glpi ServerName tuodominio.com

<Directory /var/www/html/glpi> Options FollowSymlinks AllowOverride All Require all granted </Directory>

ErrorLog \${APACHE\_LOG\_DIR}/glpi\_error.log CustomLog \${APACHE\_LOG\_DIR}/glpi\_access.log combined </VirtualHost> Salva e chiudi il file (CTRL+X, Y, Invio). Abilita il sito e i moduli richiesti:

sudo a2ensite glpi.conf sudo a2enmod rewrite sudo systemctl restart apache2 Ora GLPI è accessibile digitando nel browser: http://IP\_DEL\_TUO\_SERVER

### installazione tramite interfaccia web

Apri il browser e vai su:

#### http://IP\_DEL\_TUO\_SERVER/

Segui i passaggi della procedura guidata:

- 1. Seleziona la lingua → Italiano IT
- 2. Accetta i termini di licenza
- 3. Test dei prerequisiti → Se ci sono errori, installa i moduli PHP mancanti
- 4. Configura il database:
  - **Nome database:** glpidb
  - **Utente database**: glpiuser
  - Password database: password\_sicura
- 5. Completa l'installazione 🚀

Alla fine, verranno mostrati i dati di accesso predefiniti:

| Ruolo          | Utente    | Password  |
|----------------|-----------|-----------|
| Amministratore | glpi      | glpi      |
| Tecnico        | tech      | tech      |
| Normale        | normal    | normal    |
| Guest          | post-only | post-only |

Cambia immediatamente la password dell'account admin!

#### Configurare GLPI per la produzione

#### Eliminare la cartella di installazione

Dopo l'installazione, rimuovi la cartella di setup per motivi di sicurezza: sudo rm -rf /var/www/html/glpi/install

#### Abilitare cron jobs per le notifiche e manutenzione

GLPI usa cron jobs per gestire notifiche, backup e altre attività. Aggiungi un cron job:

sudo crontab -e Aggiungi questa riga alla fine:

\*/5 \* \* \* \* www-data php /var/www/html/glpi/front/cron.php

Salva e chiudi (CTRL+X, Y, Invio).

# ACCESSO ALLA DASHBOARD

Ora puoi accedere alla dashboard di GLPI su: http://IP\_DEL\_TUO\_SERVER

- 🗹 Cambia la password dell'admin
- Configura le notifiche email
- 🗹 Aggiungi utenti e ruoli
- Installa plugin utili (es. GLPIAGENTINVENTORY)

GLPI è pronto per essere utilizzato!

#### Dashboard Principale di GLPI

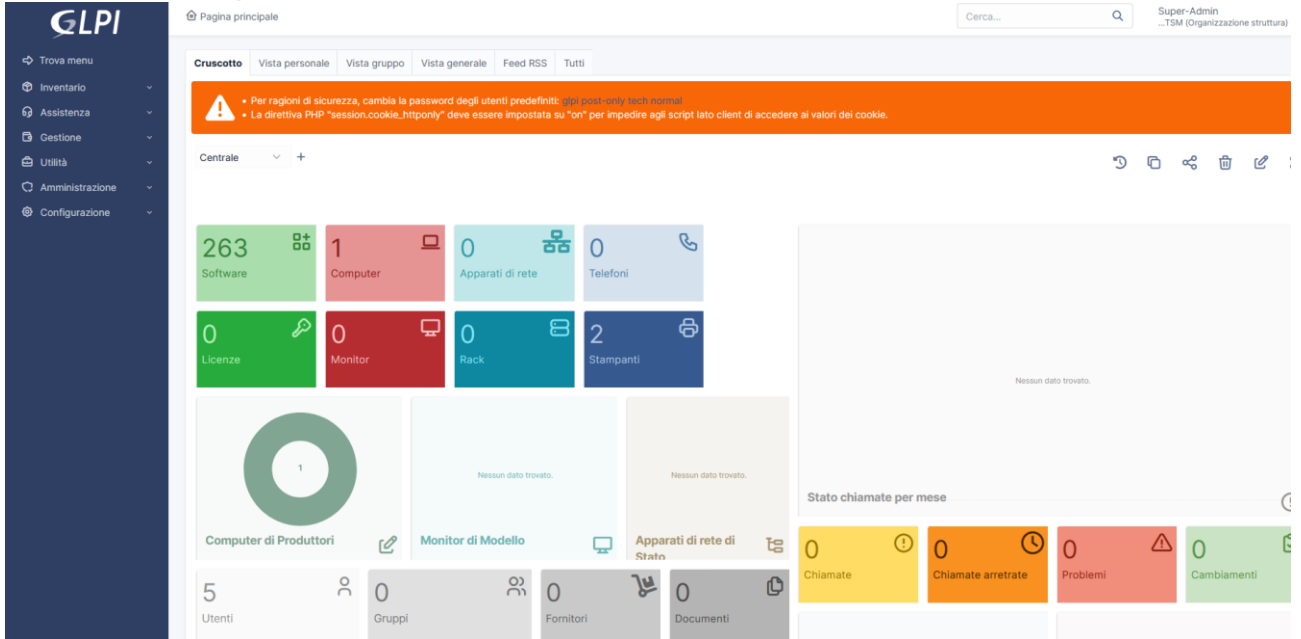

La **dashboard principale di GLPI** è l'interfaccia centrale da cui gli utenti possono monitorare e gestire tutte le funzionalità principali del sistema. Dopo l'accesso, offre una panoramica chiara dello stato degli asset, delle richieste di supporto, delle attività in corso e delle statistiche.

# Panoramica della Dashboard

# Moduli principali della Dashboard

Nella home page della dashboard, vengono visualizzati diversi widget informativi, tra cui:

#### Stato del sistema

Mostra informazioni sullo stato generale di GLPI, tra cui:

- Numero totale di ticket aperti e chiusi
- Asset attivi nel sistema
- Numero di utenti attivi
- Stato del server e database

## Panoramica dei Ticket

Sezione dedicata al ticketing che permette di:

- Vedere i **ticket aperti**, assegnati e risolti
- Monitorare il rispetto degli SLA (tempi di risposta e risoluzione)
- Filtrare i ticket per priorità e stato

### Stato degli Asset IT

Qui si trovano informazioni su:

- Numero di computer, server, stampanti, licenze software registrate
- Stato degli asset (attivo, in manutenzione, dismesso)
- Monitoraggio della scadenza delle licenze e dei contratti di assistenza

## Reportistica e Analisi

Mostra grafici e statistiche relative a:

- Andamento dei ticket nel tempo
- Asset più utilizzati o più problematici
- Distribuzione dei ticket tra i vari reparti

**Nota:** I widget sono **personalizzabili** e ogni utente può modificare la propria dashboard in base alle esigenze.

## Personalizzazione della Dashboard

GLPI permette di **personalizzare la dashboard** aggiungendo o rimuovendo widget. Per personalizzare:

- 1. Clicca sull'icona delle impostazioni nella dashboard
- 2. Aggiungi o rimuovi i widget secondo le tue preferenze
- 3. Salva le modifiche per applicare la nuova visualizzazione

Ogni utente può impostare la propria vista, e gli **amministratori possono creare dashboard personalizzate** per gruppi specifici.

# Navigazione e Ricerca Rapida

GLPI include una barra di ricerca rapida in alto, utile per:

- Cercare ticket, asset, utenti e licenze rapidamente
- Navigare tra le sezioni del sistema senza passare dal menu principale

Suggerimento: Usa filtri avanzati per cercare asset o ticket in base a data, stato o assegnazione.

## Funzionalità Avanzate della Dashboard

- Integrazione con GLPIAGENTINVENTORY (per monitorare lo stato degli asset in tempo reale)
- Notifiche e avvisi per tecnici e amministratori
- Cruscotti personalizzati per amministratori e tecnici

## Barre dei Menu e Opzioni di Navigazione in GLPI

GLPI ha un'interfaccia web intuitiva con diverse **barre dei menu e opzioni di navigazione** che permettono agli utenti di accedere rapidamente alle funzionalità principali, gestire asset IT, ticket di supporto e amministrare il sistema.

# Panoramica delle Barre dei Menu

#### GLPI ha principalmente tre barre di navigazione principali:

◊ 1. Barra Superiore (Header)

| <b>G</b> LPI      |   | 🙆 Pagina prir | ncipale                                      |                                       |                                         | Cerca                           |                            | Q                               | Sup<br>T   | oer-Adm<br>SM (Organ | in<br>nizzazion | e struttu | ra) GL ~ |
|-------------------|---|---------------|----------------------------------------------|---------------------------------------|-----------------------------------------|---------------------------------|----------------------------|---------------------------------|------------|----------------------|-----------------|-----------|----------|
| 🖒 Trova menu      |   | Cruscotto     | Vista personale                              | Vista gruppo                          | Vista generale                          | Feed RSS                        | Tutti                      |                                 |            |                      |                 |           |          |
| 🕸 Inventario      | ~ |               |                                              |                                       |                                         |                                 |                            |                                 |            |                      |                 |           |          |
| G Assistenza      | ~ |               | Per ragioni di sicur<br>La direttiva PHP "si | ezza, cambia la j<br>ession.cookie_ht | password degli ute<br>tponly" deve esse | enti predefinit<br>re impostata | <pre>su "on" per imp</pre> | tech normal<br>edire agli scrip | t lato cli | ent di a             | cedere          | ai valor  | fi 👘     |
| Gestione          | ~ |               | dei cookie.                                  |                                       |                                         |                                 |                            |                                 |            |                      |                 |           |          |
| 🖨 Utiliità        | ~ | Centrale      | ~ +                                          |                                       |                                         |                                 |                            | 0                               | -          |                      | <u> </u>        | - 19      |          |
| 🗘 Amministrazione | ~ | ochitale      |                                              |                                       |                                         |                                 |                            | -9                              | P          | ~~                   | Ш               | Ľ         | ι.       |
| Configurazione    | ~ |               |                                              |                                       |                                         |                                 |                            |                                 |            |                      |                 |           |          |

La barra superiore è sempre visibile e contiene:

- **Ricerca Globale:** permette di cercare ticket, asset, utenti, software e altro.
- Notifiche: avvisa l'utente su nuovi ticket, asset assegnati e scadenze.
- Impostazioni Profilo: accesso al proprio account per modificare impostazioni personali e password.
- Logout: pulsante per disconnettersi da GLPI.

#### 2. Menu Laterale (Navigazione Principale)

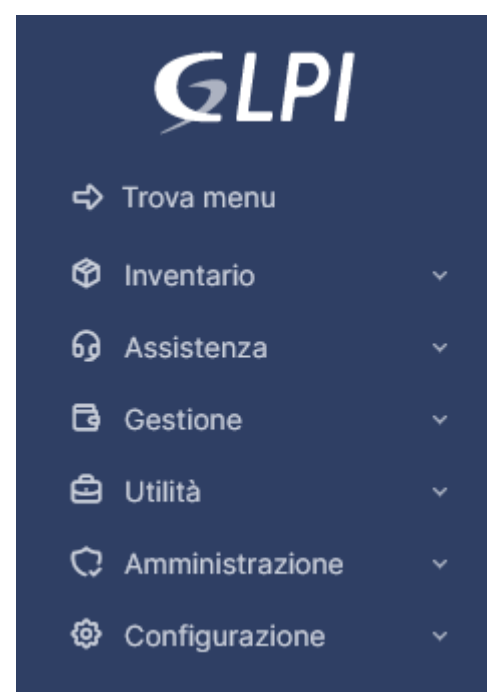

Il menu laterale a sinistra è il principale sistema di navigazione e varia in base ai **permessi dell'utente** (Admin, Tecnico, Utente Normale).

# Principali sezioni del menu laterale:

# Menù "Inventario" in GLPI

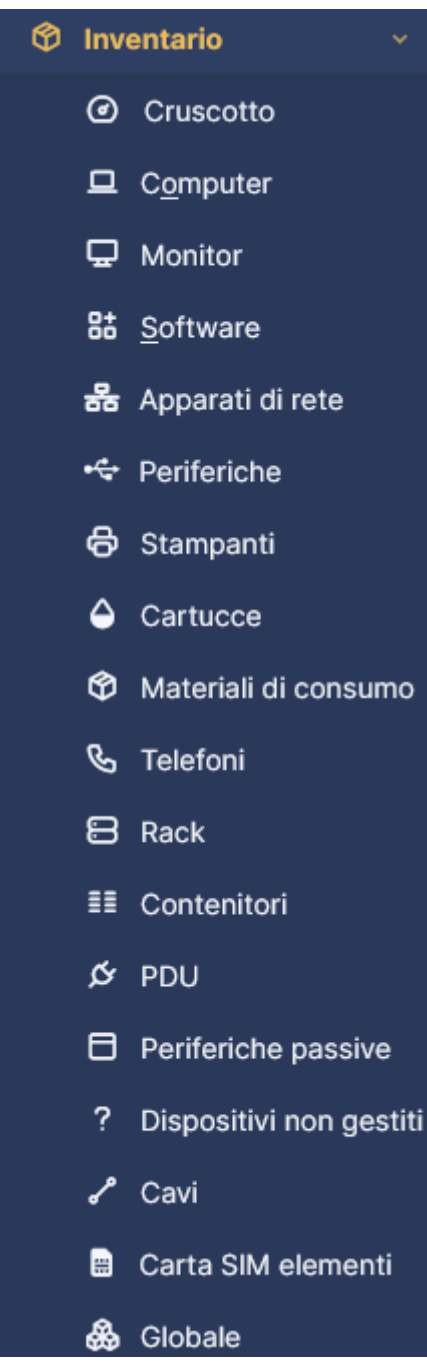

Il **menu "Inventario"** è la sezione di GLPI dedicata alla **gestione completa degli asset IT**. Qui puoi monitorare e controllare tutti i dispositivi, software, licenze e contratti associati alla tua infrastruttura IT. L'inventario è una parte fondamentale di GLPI, soprattutto se utilizzato con **GlpiAgentInventory** o **OCS Inventory**, strumenti che permettono l'importazione automatica degli asset dalla rete.

# Struttura del Menu "Inventario"

Il menu "Inventario" è suddiviso in più **categorie di asset**, ognuna delle quali permette la gestione di specifiche risorse IT.

Ecco una panoramica delle sezioni principali:

#### ◊ Computer

- Gestione di tutti i computer presenti nell'infrastruttura IT.
- Dettagli hardware e software: CPU, RAM, disco, SO installato, licenze.
- Stato: Attivo, in manutenzione, dismesso, fuori servizio.
- Storico modifiche: Registro delle azioni effettuate sui dispositivi.

**Esempio di utilizzo:** Monitorare l'inventario dei PC aziendali, sapere chi sta utilizzando un determinato computer e quali software sono installati.

#### ◊ Monitor

- Gestione di tutti i monitor (LCD, LED, touchscreen, ecc.).
- Associazione ai computer → Permette di collegare i monitor ai PC specifici.
- Tracciamento dello stato e della posizione.

**Esempio di utilizzo:** Controllare quanti monitor di un determinato modello sono ancora in uso e quanti sono in magazzino.

#### Stampanti

- Gestione delle stampanti collegate alla rete o locali.
- Monitoraggio del livello di toner o inchiostro (se supportato).
- Registrazione dei contratti di manutenzione associati.

**Esempio di utilizzo:** Sapere quali stampanti sono in uso, quando è necessaria la manutenzione e quali necessitano di ricarica toner.

#### ◊ Dispositivi di rete

- Router, switch, firewall, access point e altri dispositivi di rete.
- Monitoraggio dello stato e della configurazione di ogni dispositivo.
- Gestione degli IP assegnati e delle connessioni tra dispositivi.

**Esempio di utilizzo:** Tenere traccia degli switch e router installati, assegnare IP statici e mappare le connessioni.

#### ◊ Software

- Elenco di tutti i software installati nei dispositivi gestiti.
- Gestione delle licenze (numero di copie disponibili, assegnazione a utenti).
- Monitoraggio delle versioni e degli aggiornamenti disponibili.

**Esempio di utilizzo:** Controllare quante licenze di Microsoft Office sono disponibili e su quali computer è installato un determinato software.

#### ◊ Licenze

- Gestione delle licenze software e delle chiavi di attivazione.
- Monitoraggio delle date di scadenza per evitare problemi legali o blocchi operativi.
- Assegnazione delle licenze ai computer o agli utenti.

**Esempio di utilizzo:** Tenere sotto controllo le licenze a pagamento, assicurandosi di rispettare le politiche di utilizzo.

#### ◊ Contratti

- Gestione di contratti di manutenzione, garanzia e supporto per asset IT.
- Monitoraggio delle date di scadenza e dei fornitori associati.

**Esempio di utilizzo:** Sapere quando scade il contratto di assistenza per i server aziendali e programmare un rinnovo.

#### ◊ Periferiche

- Elenco di tutte le periferiche collegate ai dispositivi IT (mouse, tastiere, cuffie, scanner, ecc.).
- Associazione ai computer o utenti.

Esempio di utilizzo: Monitorare quanti mouse o tastiere sono in azienda e assegnarli ai dipendenti.

#### ◊ Telefono

- Gestione di smartphone e telefoni aziendali.
- Monitoraggio del numero IMEI e dell'operatore.
- Associazione agli utenti per una gestione migliore delle risorse aziendali.

Esempio di utilizzo: Tenere traccia dei telefoni aziendali e a chi sono assegnati.

#### ◊ Reti

- Gestione di indirizzi IP e subnet aziendali.
- Monitoraggio dell'uso degli IP per evitare conflitti di rete.
- Mappatura delle VLAN e delle connessioni tra dispositivi.

Esempio di utilizzo: Gestire gli IP assegnati in azienda e monitorare il traffico di rete.

#### ◊ Componenti

- Elenco di componenti hardware come RAM, HDD, SSD, CPU disponibili.
- Assegnazione ai computer per tracciamento e manutenzione.

**Esempio di utilizzo:** Sapere quanta RAM di scorta è disponibile per aggiornare i PC.

#### Funzionalità Principali dell'Inventario

Oltre alla gestione degli asset, GLPI offre strumenti avanzati:

Storico delle modifiche – Registra tutte le azioni effettuate su un asset (aggiunta, modifica, dismissione).

Associazione asset a utenti o gruppi – Permette di sapere chi sta utilizzando un asset specifico.

Scansione automatica degli asset – Tramite GLPlagentInventory o OCS Inventory, si possono importare automaticamente asset IT.

**Gestione manutenzione e scadenze** – Pianifica le operazioni di manutenzione e ricevi notifiche quando un asset necessita di attenzione.

Filtri e ricerca avanzata – Trova rapidamente gli asset in base a numerosi criteri (modello, utente assegnato, stato, ecc.).

#### Integrazione con GLPIAgentInventory o OCS Inventory

Se vuoi **automatizzare** la gestione dell'inventario, puoi installare il **plugin GLPIAgentInventory** o utilizzare **OCS Inventory**, che permettono di:

- Scansionare automaticamente i dispositivi di rete.
- Aggiornare hardware e software in tempo reale.
- Ridurre il lavoro manuale di registrazione degli asset.

**Suggerimento:** Se hai una grande infrastruttura IT, l'uso di questi strumenti è altamente consigliato per tenere l'inventario sempre aggiornato.

# Assistenza (Helpdesk) – Gestione dei ticket di supporto:

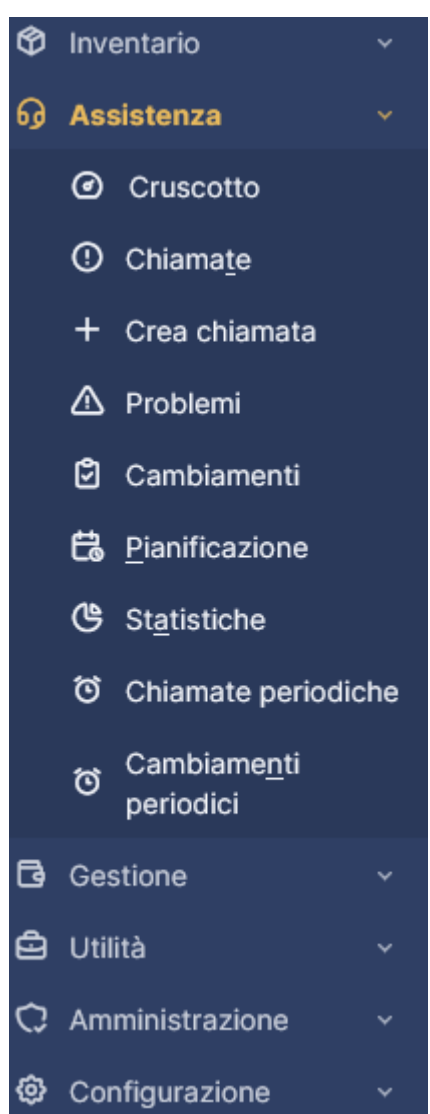

Il menu "Assistenza" di GLPI è dedicato alla gestione del ticketing, delle richieste di supporto, della pianificazione delle attività IT e delle modifiche ai sistemi.

Questa sezione è il cuore del **Service Desk** e aiuta i team IT a organizzare e monitorare le chiamate di supporto, migliorando l'efficienza operativa.

# Struttura del Menu "Assistenza"

La sezione  $\ensuremath{\textbf{Assistenza}}$  è suddivisa nelle seguenti categorie principali:

| Opzione        | Descrizione                                    |
|----------------|------------------------------------------------|
| Cruscotto      | Panoramica generale dei ticket e attività IT   |
| Chiamate       | Elenco completo delle richieste di supporto    |
| Crea chiamata  | Creazione manuale di un nuovo ticket           |
| Problemi       | Gestione di problemi IT ricorrenti o complessi |
| Cambiamenti    | Tracciamento delle modifiche nei sistemi IT    |
| Pianificazione | Programmazione degli interventi IT             |
| Statistiche    | Report e metriche sulle attività di assistenza |

OpzioneDescrizioneChiamate periodicheTicket ricorrenti (es. manutenzioni programmate)Cambiamenti periodiciAutomazione di modifiche ripetitive

# Spiegazione delle Funzionalità

Di seguito, vediamo in dettaglio ogni sezione del menu "Assistenza".

#### ◊ 1. Cruscotto

Il Cruscotto è la pagina di riepilogo del ticketing, dove puoi visualizzare in tempo reale:

- Numero di ticket aperti, in attesa, chiusi
- Ticket assegnati a te o al tuo gruppo
- SLA (tempi di risposta e risoluzione) monitorati
- Statistiche rapide sull'andamento delle richieste IT

**Esempio di utilizzo:** Il tecnico IT controlla il cruscotto al mattino per vedere le chiamate in attesa e i problemi critici da risolvere.

#### ◊ 2. Chiamate

Questa sezione raccoglie tutte le richieste di assistenza (ticket) inserite nel sistema.

- Azioni possibili:
  - Visualizzare i ticket aperti e chiusi
  - Filtrare per stato, assegnazione, priorità, utente, SLA
  - Esportare ticket in formato CSV/PDF
  - Rispondere o aggiornare lo stato di un ticket

Esempio di utilizzo: L'helpdesk filtra i ticket per priorità alta per risolvere prima i problemi più urgenti.

#### ◊ 3. Crea Chiamata

Permette di creare manualmente un nuovo ticket.

- Campi da compilare:
  - Titolo e descrizione del problema
  - Utente richiedente
  - Priorità (Bassa, Media, Alta, Critica)
  - Categoria (Software, Hardware, Rete, ecc.)
  - Tecnico assegnato
  - Allegati (screenshot, log di errore, ecc.)

**Esempio di utilizzo:** Un utente chiama per segnalare che non riesce ad accedere alla posta aziendale. L'helpdesk crea un ticket e lo assegna al tecnico di competenza.

#### ◊ 4. Problemi

Questa sezione permette di gestire **problemi ricorrenti** o di grande impatto.

- Caratteristiche principali:
  - Collegare più ticket a un singolo problema
  - Monitorare la risoluzione su larga scala
  - Assegnare il problema a un team specializzato
  - Creare una documentazione per risolvere problemi simili in futuro

**Esempio di utilizzo:** Molti utenti segnalano problemi di connessione alla VPN. Invece di trattare ogni segnalazione separatamente, viene aperto un problema generale e collegati i ticket individuali.

#### 5. Cambiamenti

Serve a gestire **modifiche infrastrutturali o aggiornamenti IT** che possono influenzare il sistema.

- Funzionalità:
  - Creazione di richieste di cambiamento (aggiornamenti software, nuove configurazioni di rete, migrazioni)
  - Assegnazione del cambiamento a tecnici o team
  - Monitoraggio dello stato e dell'impatto sul sistema
  - Valutazione del rischio prima di eseguire il cambiamento

**Esempio di utilizzo:** Il reparto IT programma un aggiornamento dei server aziendali. Il cambiamento viene registrato, assegnato a un tecnico e monitorato fino al completamento.

#### ◊ 6. Pianificazione

Consente di programmare attività IT e interventi tecnici, come:

- Manutenzione preventiva
- Aggiornamenti periodici
- Visite tecniche programmate
- Task assegnati ai tecnici IT

**Esempio di utilizzo:** Il team IT pianifica la sostituzione dei vecchi switch di rete per il mese successivo e assegna il compito ai tecnici.

#### ◊ 7. Statistiche

Questa sezione genera report dettagliati su:

- Numero di ticket aperti, risolti, chiusi per periodo
- Tempo medio di risoluzione
- Tipologie di problemi più comuni
- Carico di lavoro dei tecnici
- SLA rispettati o violati

**Esempio di utilizzo:** L'IT Manager controlla le statistiche per valutare la performance dell'helpdesk e migliorare i tempi di risposta.

#### ◊ 8. Chiamate Periodiche

Gestisce ticket che devono essere aperti automaticamente a intervalli regolari.

- Utilità:
  - Manutenzioni pianificate (backup settimanali, controlli hardware)
  - Verifiche periodiche (scadenza licenze software, rinnovo contratti)
  - Attività ricorrenti per il team IT

**Esempio di utilizzo:** Il sistema apre un ticket automatico ogni primo lunedì del mese per controllare i server.

#### 9. Cambiamenti Periodici

Simile alle chiamate periodiche, ma dedicato ai cambiamenti ricorrenti nell'infrastruttura IT.

- Esempi di cambiamenti periodici:
  - Aggiornamento delle policy di sicurezza ogni 6 mesi
  - Rotazione delle password di amministrazione ogni trimestre
  - Manutenzione programmata dei server ogni 3 mesi

**Esempio di utilizzo:** Il reparto IT imposta una modifica periodica per aggiornare tutte le workstation aziendali con l'ultima versione del sistema operativo

# Menu "Gestione" in GLPI

| G Ge | estione v         |
|------|-------------------|
| R    | Lice <u>n</u> ze  |
|      | Budget            |
| Å    | Fornitori         |
| 2    | Contatti          |
| للع  | Contratti         |
| C    | <u>D</u> ocumenti |
| Ğ    | Linee             |
| Eg.  | Certificati       |
| æ    | Data center       |
| አ    | Cluster           |
| 3    | Domini            |
| 40   | Appliance         |
| 8    | Database          |

Il menu **"Gestione"** di GLPI è dedicato alla **gestione amministrativa e finanziaria** degli asset IT e dei servizi associati.

Qui puoi controllare e organizzare licenze software, budget, fornitori, contratti, documenti e certificati, oltre a gestire infrastrutture IT più complesse come Data Center, Cluster e Database. Struttura del Menu "Gestione"

Il menu "Gestione" è suddiviso in diverse **categorie**, ognuna delle quali consente di monitorare e organizzare risorse aziendali:

| Opzione     | Descrizione                                                            |
|-------------|------------------------------------------------------------------------|
| Licenze     | Gestione delle licenze software e delle chiavi di attivazione          |
| Budget      | Monitoraggio dei costi IT e pianificazione finanziaria                 |
| Fornitori   | Archivio dei fornitori di hardware, software e servizi                 |
| Contatti    | Elenco di contatti aziendali associati a fornitori o contratti         |
| Contratti   | Monitoraggio dei contratti di assistenza, licenze e servizi IT         |
| Documenti   | Archivio dei file e documentazione tecnica/amministrativa              |
| Linee       | Gestione delle linee telefoniche aziendali e dei piani tariffari       |
| Certificati | Monitoraggio dei certificati digitali (SSL, crittografia, ecc.)        |
| Data Center | Organizzazione delle infrastrutture fisiche nei data center            |
| Cluster     | Gestione dei gruppi di server o dispositivi in configurazione cluster  |
| Domini      | Monitoraggio dei domini web aziendali (es. example.com)                |
| Appliance   | Controllo dei dispositivi hardware specializzati (firewall, NAS, ecc.) |
| Database    | Gestione delle istanze database aziendali                              |

# Spiegazione Dettagliata delle Funzionalità

Vediamo ora in dettaglio ogni sezione del menu "Gestione" e come può essere utilizzata.

#### ◊ 1. Licenze

Permette di gestire e monitorare le licenze software in uso nell'azienda.

- Caratteristiche principali:
  - Elenco di tutte le licenze software attive
  - Assegnazione delle licenze ai computer o agli utenti
  - Monitoraggio della data di scadenza
  - Tracciamento del numero di installazioni disponibili

**Esempio di utilizzo:** Verificare che non si superi il numero di installazioni consentite per una licenza di Microsoft Office.

#### ◊ 2. Budget

Questa sezione permette di **gestire il budget IT** e controllare i costi associati a hardware, software e servizi.

- Funzionalità chiave:
  - Definizione di un budget annuale o trimestrale
  - Monitoraggio delle spese IT rispetto al budget assegnato
  - Assegnazione dei costi ai diversi reparti aziendali

**Esempio di utilizzo:** Pianificare la spesa IT per il nuovo anno e verificare che l'acquisto di nuovi server rientri nel budget stabilito.

#### ◊ 3. Fornitori

Contiene un database di fornitori di hardware, software e servizi IT.

- Dati registrabili per ogni fornitore:
  - Nome e contatti
  - Servizi offerti
  - Storico degli acquisti
  - Contratti e documenti associati

**Esempio di utilizzo:** Verificare quale fornitore fornisce le licenze antivirus e controllare la scadenza del contratto di supporto.

#### ◊ 4. Contatti

Elenco di **contatti aziendali**, utilizzato per archiviare i riferimenti di fornitori, clienti o partner. **Esempio di utilizzo:** Registrare i numeri di telefono e le email dei responsabili commerciali dei fornitori.

#### ◊ 5. Contratti

Permette di gestire i contratti associati a licenze, assistenza tecnica e fornitori IT.

- Caratteristiche:
  - Monitoraggio della data di scadenza dei contratti
  - Notifiche automatiche prima della scadenza
  - Archivio documenti contrattuali

Esempio di utilizzo: Controllare quando scade il contratto di assistenza per i server aziendali.

#### ◊ 6. Documenti

Archivio digitale per **salvare e organizzare documenti aziendali** legati a IT. **Esempio di utilizzo:** Archiviare i manuali tecnici e i contratti di manutenzione dei dispositivi.

#### ◊ 7. Linee

Gestisce le **linee telefoniche aziendali**, i numeri assegnati e i piani tariffari. **Esempio di utilizzo:** Verificare quali dipendenti hanno telefoni aziendali e a quale piano tariffario sono assegnati.

#### 8. Certificati

Permette di monitorare **certificati digitali** come SSL, crittografia e firme digitali. **Esempio di utilizzo:** Assicurarsi che il certificato SSL del sito web aziendale non sia scaduto.

#### ◊ 9. Data Center

Gestione dei Data Center aziendali, con informazioni su:

- Ubicazione e dimensioni
- Dispositivi ospitati (server, storage, rack)
- Manutenzioni e stato operativo

Esempio di utilizzo: Verificare quali server sono ospitati in un determinato data center.

#### ◊ 10. Cluster

Gestisce **gruppi di server o dispositivi IT** in configurazione cluster. **Esempio di utilizzo:** Controllare il funzionamento di un cluster di server di virtualizzazione.

#### ◇ 11. Domini

Permette di monitorare **i domini aziendali registrati**, con scadenze e configurazioni DNS. **Esempio di utilizzo:** Controllare quando scade il dominio aziendale example.com.

#### ◊ 12. Appliance

Gestione dei **dispositivi hardware specializzati**, come firewall, NAS, load balancer, ecc. **Esempio di utilizzo:** Monitorare lo stato di funzionamento dei firewall aziendali.

#### ◊ 13. Database

Gestione delle istanze database aziendali, con dettagli su:

- Tipo di database (MySQL, PostgreSQL, SQL Server)
- Configurazioni e backup
- Assegnazione ai servizi aziendali

Esempio di utilizzo: Monitorare il database che gestisce il sistema ERP aziendale.

• Contratti di Manutenzione

**Utenti e Gruppi** – Gestione di utenti, tecnici, amministratori e gruppi di lavoro. **Base di Conoscenza** – Documentazione e soluzioni per problemi comuni. **Amministrazione** – Configurazione avanzata del sistema, utenti, notifiche, regole. **Strumenti** – Funzionalità extra, plugin, esportazione dati.

#### Suggerimento:

L'amministratore può personalizzare il menu e nascondere sezioni per utenti con meno permessi.

#### **Barra Inferiore (Footer)**

La barra inferiore di GLPI mostra informazioni di sistema:

- Versione di GLPI installata
- Link alla documentazione ufficiale
- Stato del sistema e notifiche di aggiornamenti

#### Opzioni di Navigazione e Personalizzazione

GLPI permette una navigazione veloce grazie a diverse funzionalità:

- Navigazione Rapida
  - Clic su icona GLPI (in alto a sinistra): Torna alla home.
  - Ricerca avanzata: Filtra asset e ticket con criteri avanzati.
  - Cronologia delle pagine visitate: Torna rapidamente alle ultime azioni effettuate.
- Personalizzazione del Menu

Gli utenti **possono personalizzare** la loro dashboard e i moduli visibili nel menu laterale. **Amministratori possono limitare l'accesso a determinate sezioni** per tecnici o utenti normali.

# Menu "Utilità" in GLPI

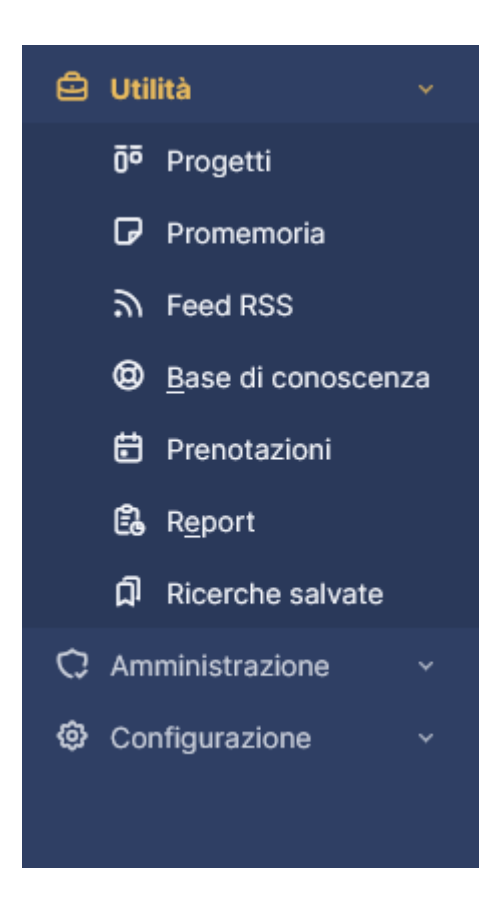

Il menu "Utilità" in GLPI offre strumenti aggiuntivi per gestire progetti, organizzare informazioni, monitorare eventi e generare report.

Questa sezione è utile per migliorare la produttività e centralizzare la gestione delle attività IT.

# Struttura del Menu "Utilità"

Il menu "Utilità" è suddiviso in diverse categorie che offrono strumenti per la **gestione di progetti, notifiche, conoscenza IT e reportistica**.

| Opzione            | Descrizione                                                         |
|--------------------|---------------------------------------------------------------------|
| Progetti           | Gestione di progetti IT, task e milestone                           |
| Promemoria         | Creazione di notifiche e avvisi personalizzati                      |
| Feed RSS           | Monitoraggio di fonti di notizie IT e aggiornamenti software        |
| Base di conoscenza | Archivio di articoli e documentazione tecnica                       |
| Prenotazioni       | Sistema per prenotare risorse IT (sale riunioni, dispositivi, ecc.) |
| Report             | Generazione di report su asset, ticket, SLA e attività IT           |
| Ricerche salvate   | Salvataggio di filtri e query personalizzate                        |

# Spiegazione Dettagliata delle Funzionalità

Vediamo nel dettaglio ogni sezione del menu "Utilità".

#### ◊ 1. Progetti

GLPI consente di gestire progetti IT direttamente dal sistema.

- Funzionalità principali:
  - Creazione e monitoraggio di progetti
  - Definizione di task, milestone e scadenze
  - Assegnazione di attività a tecnici o gruppi
  - Monitoraggio dello stato di avanzamento del progetto
  - Gestione di dipendenze tra attività

**Esempio di utilizzo:** Un'azienda IT sta implementando un nuovo sistema ERP. Viene creato un progetto in GLPI con task assegnati ai vari membri del team.

#### ◊ 2. Promemoria

Consente di creare notifiche e avvisi per utenti e tecnici.

- Caratteristiche principali:
  - Creazione di promemoria personalizzati
  - Assegnazione a specifici utenti o gruppi
  - Definizione di scadenze per attività IT
  - Notifiche automatiche per eventi critici

**Esempio di utilizzo:** Creare un promemoria per ricordare ai tecnici di controllare la scadenza delle licenze software.

#### ◊ 3. Feed RSS

Questa funzione permette di integrare feed di notizie direttamente in GLPI.

- Possibili utilizzi:
  - Monitorare aggiornamenti software e vulnerabilità
  - Ricevere news dal settore IT
  - Essere aggiornati sugli ultimi rilasci di GLPI o GlpiAgentInventory

**Esempio di utilizzo:** Aggiungere un feed RSS per ricevere automaticamente avvisi sulle patch di sicurezza di Windows.

#### ◊ 4. Base di conoscenza

La Base di conoscenza (Knowledge Base) è un archivio interno che permette di documentare e condividere soluzioni IT.

- Vantaggi:
  - Creare articoli su problemi comuni e soluzioni
  - Accessibile ai tecnici e agli utenti finali
  - Organizzazione per categorie e parole chiave
  - Migliora l'efficienza del supporto tecnico

**Esempio di utilizzo:** Creare una guida per l'installazione della VPN aziendale, consultabile dai dipendenti senza dover aprire un ticket.

#### ◊ 5. Prenotazioni

Permette di gestire la prenotazione di risorse IT.

- Risorse prenotabili:
  - Sale riunioni
  - Laptop e proiettori
  - Auto aziendali o dispositivi mobili
  - Postazioni di lavoro temporanee

**Esempio di utilizzo:** Un dipendente prenota una sala riunioni con videoconferenza per una presentazione aziendale.

#### ◊ 6. Report

GLPI offre strumenti avanzati di reportistica per monitorare e analizzare dati IT.

- Tipi di report disponibili:
  - Statistiche su ticket aperti, chiusi, SLA rispettati
  - Utilizzo degli asset IT
  - Costo totale dei contratti e licenze software
  - Distribuzione dei problemi per categoria

Esempio di utilizzo: L'IT Manager genera un report mensile per valutare i tempi di risposta ai ticket.

#### ◊ 7. Ricerche Salvate

Questa funzione consente di salvare query personalizzate per riutilizzarle rapidamente.

- Vantaggi:
  - Creare filtri avanzati per ticket, asset e utenti
  - Salvare le ricerche per uso futuro
  - Esportare i risultati in CSV o PDF

**Esempio di utilizzo:** Salvare una ricerca per trovare tutti i computer con meno di 8GB di RAM, utile per pianificare aggiornamenti hardware.

# Menu "Amministrazione" in GLPI

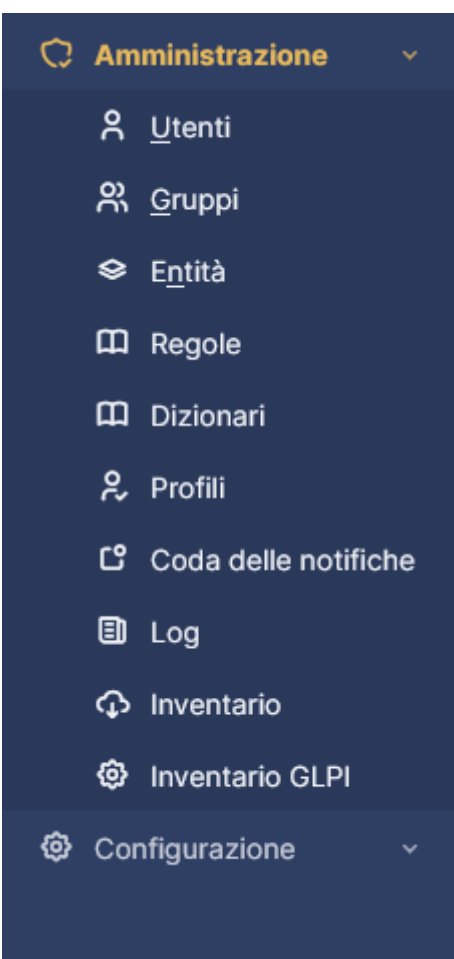

Il menu "Amministrazione" di GLPI è dedicato alla gestione degli utenti, delle autorizzazioni, delle regole e delle notifiche.

Questa sezione è cruciale per gli amministratori di sistema, in quanto permette di **configurare** l'accesso al sistema, impostare permessi e gestire i log delle attività.

# Struttura del Menu "Amministrazione"

Il menu "Amministrazione" è suddiviso in diverse categorie che permettono di **gestire utenti, gruppi, entità, regole e notifiche**.

| Opzione              | Descrizione                                                   |
|----------------------|---------------------------------------------------------------|
| Utenti               | Gestione degli account utente, ruoli e permessi               |
| Gruppi               | Creazione di gruppi di utenti per gestione gerarchica         |
| Entità               | Strutturazione dell'organizzazione IT in entità separate      |
| Regole               | Automazione di azioni (es. assegnazione ticket)               |
| Dizionari            | Normalizzazione e correzione automatica di termini            |
| Profili              | Definizione dei permessi di accesso per utenti e ruoli        |
| Coda delle notifiche | Monitoraggio delle email e notifiche inviate dal sistema      |
| Log                  | Registro delle attività effettuate nel sistema                |
| Inventario           | Sincronizzazione e gestione degli asset IT                    |
| Inventario GLPI      | Connessione a GlpiAgentInventory o altri sistemi di discovery |

#### Spiegazione Dettagliata delle Funzionalità

Vediamo nel dettaglio ogni sezione del menu "Amministrazione".

#### ◊ 1. Utenti

Permette di gestire tutti gli utenti registrati in GLPI e assegnare permessi.

- Funzionalità principali:
  - Creazione e modifica di utenti
  - Gestione di ruoli e permessi
  - Assegnazione di utenti a entità e gruppi
  - Blocco e disattivazione di account
  - Integrazione con LDAP/Active Directory

Esempio di utilizzo: Creare un nuovo utente per un tecnico IT e assegnargli il ruolo di gestione ticket.

#### ◊ 2. Gruppi

Permette di organizzare gli utenti in gruppi per una gestione più strutturata.

- Possibili utilizzi:
  - Creare gruppi per dipartimenti (es. Helpdesk, Sistemisti, Sviluppatori)
  - Assegnare permessi a livello di gruppo
  - Gestire ticket e asset in base ai gruppi

Esempio di utilizzo: Creare un gruppo "Supporto IT" per raccogliere tutti i tecnici helpdesk.

#### 3. Entità

GLPI supporta la suddivisione in entità, utile per aziende con più sedi o reparti indipendenti.

- Vantaggi:
  - Segmentazione dei dati per sede, dipartimento o cliente
  - Separazione delle autorizzazioni per ogni entità
  - Reportistica dedicata per ogni entità IT

Esempio di utilizzo: Separare la gestione IT tra la sede di Milano e la sede di Roma.

#### ◊ 4. Regole

Questa sezione permette di automatizzare processi e configurazioni.

- Tipologie di regole:
  - Regole di assegnazione ticket (es. tutti i ticket hardware → Gruppo "Supporto Hardware")
  - Regole di gestione asset (es. se un PC ha Windows → Assegna categoria "Computer")
  - Regole email (es. inoltrare i ticket da un determinato indirizzo a un team specifico)

**Esempio di utilizzo:** Creare una regola che assegna automaticamente i ticket sulle stampanti al reparto "Manutenzione".

#### ◊ 5. Dizionari

Permette di normalizzare e correggere automaticamente termini e dati.

- Funzionalità principali:
  - Correzione automatica di nomi e descrizioni
  - Unificazione delle informazioni (es. "Win10" → "Windows 10")
  - Eliminazione di duplicati nei nomi di asset o utenti

**Esempio di utilizzo:** Convertire automaticamente "HpLaserJet" e "HP Laser Jet" in "HP LaserJet" per una catalogazione coerente.

#### ⊘ 6. Profili

Permette di gestire i permessi di accesso degli utenti in GLPI.

- Principali profili predefiniti:
  - Super-Admin → Accesso completo
  - Tecnico → Può gestire ticket e asset
  - Utente standard → Può aprire ticket e visualizzare i propri asset
  - **Guest** → Accesso in sola lettura

Esempio di utilizzo: Creare un profilo "Manager" con accesso solo ai report di ticket e asset.

#### ◊ 7. Coda delle Notifiche

Questa sezione permette di monitorare le email e le notifiche inviate dal sistema.

- Azioni possibili:
  - Controllare lo stato delle email inviate
  - Verificare errori di consegna
  - Forzare l'invio di notifiche in coda

**Esempio di utilizzo:** Controllare se le email di notifica dei ticket sono state consegnate correttamente agli utenti.

#### ◊ 8. Log

Registro delle attività effettuate nel sistema.

- Dati registrati nei log:
  - Accessi e tentativi di login
  - Modifiche a utenti, ticket e asset
  - Cambiamenti nei permessi e nelle configurazioni
  - Errori di sistema

Esempio di utilizzo: Controllare chi ha modificato un ticket o eliminato un asset.

#### ◊ 9. Inventario

Gestisce la sincronizzazione degli asset IT tra più sistemi.

- Possibili utilizzi:
  - Importare asset da GlpiAgentInventory
  - Sincronizzare dati con altri strumenti ITAM
  - Esportare informazioni su hardware e software

**Esempio di utilizzo:** Aggiornare automaticamente l'elenco dei computer aziendali tramite un plugin di discovery.

#### ◊ 10. Inventario GLPI

Permette l'integrazione con sistemi di inventario automatico, come:

- glpiagentInventory
- OCS Inventory
- Altri strumenti di discovery SNMP o WMI

**Esempio di utilizzo:** Collegare GLPI a GlpiAgentInventory per avere un inventario IT aggiornato in tempo reale.

# Menu "Configurazione" in GLPI

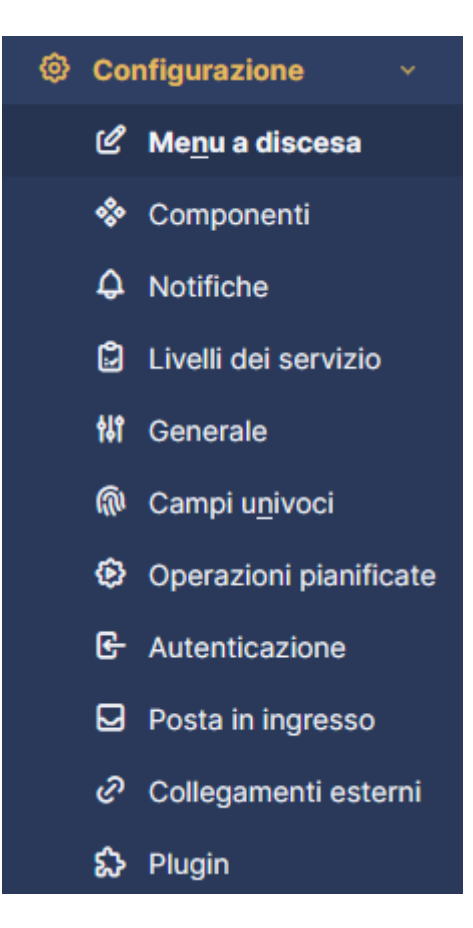

Il menu "Configurazione" in GLPI è la sezione dedicata alle impostazioni di sistema, notifiche, autenticazione, livelli di servizio (SLA) e gestione dei plugin.

Questa sezione è accessibile solo agli **amministratori** ed è fondamentale per personalizzare e ottimizzare il funzionamento di GLPI in base alle esigenze dell'organizzazione.

# Struttura del Menu "Configurazione"

Il menu "Configurazione" è suddiviso in diverse categorie che consentono di **personalizzare GLPI e** gestire le configurazioni avanzate.

| Opzione                                                                                                    | Descrizione                                                                                                    |
|----------------------------------------------------------------------------------------------------|----------------------------------------------------------------------------------------------------|
| Menu a discesa                                                                                                    | Creazione e modifica delle voci nei menu a discesa di GLPI                                                                                                    |
| Componenti                                                                                                    | Configurazione delle categorie di asset e delle loro proprietà                                                                                                    |
| Notifiche                                                                                                    | Gestione degli avvisi via email e notifiche di sistema                                                                                                    |
| Livelli di servizio (SLA)                                                                                                    | Definizione dei tempi di risposta e risoluzione per i ticket                                                                                                    |
| Generale                                                                                                    | Impostazioni generali del sistema GLPI                                                                                                    |
| Campi univoci                                                                                                    | Configurazione di identificatori univoci per asset, ticket e utenti                                                                                                    |
| Operazioni pianificate                                                                                                    | Automazione di task e processi periodici                                                                                                    |
| Autenticazione                                                                                                    | Configurazione di accessi, LDAP, Active Directory e SSO                                                                                                    |
| Posta in ingresso                                                                                                    | Configurazione della ricezione email per la creazione automatica di ticket                                                                                                    |
| Collegamenti esterni                                                                                                    | Integrazione con altri strumenti e sistemi IT                                                                                                    |
| Plugin                                                                                                    | Installazione e gestione delle estensioni per ampliare le funzionalità di GLPI                                                                                                    |
| Generale<br>Campi univoci<br>Operazioni pianificate<br>Autenticazione<br>Posta in ingresso<br>Collegamenti esterni<br>Plugin | Impostazioni generali del sistema GLPI<br>Configurazione di identificatori univoci per asset, ticket e utenti<br>Automazione di task e processi periodici<br>Configurazione di accessi, LDAP, Active Directory e SSO<br>Configurazione della ricezione email per la creazione automatica di ticket<br>Integrazione con altri strumenti e sistemi IT<br>Installazione e gestione delle estensioni per ampliare le funzionalità di GLPI |

## Spiegazione Dettagliata delle Funzionalità

Vediamo ora nel dettaglio ogni sezione del menu "Configurazione".

#### ◊ 1. Menu a discesa

Questa sezione permette di **personalizzare le voci dei menu a discesa** di GLPI. Le **categorie personalizzabili** includono:

- Tipologie di ticket (es. Hardware, Software, Rete, Sicurezza)
- Stati dei ticket (es. Aperto, In lavorazione, In attesa, Chiuso)
- Categorie di asset (es. Laptop, Stampanti, Server)

**Esempio di utilizzo:** Aggiungere una nuova categoria di ticket chiamata "Cybersecurity" per segnalare incidenti di sicurezza informatica.

#### ◊ 2. Componenti

Qui si configurano **le categorie e le proprietà degli asset IT**. Si possono definire:

- Tipologie di hardware (PC, Server, Monitor, Stampanti)
- Attributi personalizzati per ogni asset
- Relazioni tra asset (es. Un PC è collegato a un monitor specifico)

**Esempio di utilizzo:** Creare un nuovo tipo di asset chiamato "Tablet" con attributi personalizzati come sistema operativo e dimensione dello schermo.

#### ◊ 3. Notifiche

Permette di configurare gli avvisi e le email inviate dal sistema.

- Possibili notifiche:
  - Nuovo ticket assegnato a un tecnico
  - Promemoria per ticket in scadenza
  - Notifica all'utente quando un ticket viene chiuso
  - Avvisi su asset in scadenza (es. licenze software)

**Esempio di utilizzo:** Configurare un'email automatica per notificare ai tecnici IT quando un ticket di priorità alta viene aperto.

#### ◊ 4. Livelli di Servizio (SLA)

Qui si definiscono i **tempi di risposta e di risoluzione per i ticket**.

- Possibili configurazioni:
  - Tempo massimo per la prima risposta (es. 2 ore per ticket critici)
  - Tempo massimo di risoluzione (es. 24 ore per ticket di media priorità)
  - Regole per l'assegnazione degli SLA in base alla categoria di ticket

**Esempio di utilizzo:** Impostare un SLA per garantire che i ticket relativi a server in down siano risolti entro 4 ore.

#### ◊ 5. Generale

Sezione per la configurazione generale del sistema, come:

- Fuso orario e lingua
- Personalizzazione dell'interfaccia utente
- Impostazioni sulla privacy e sicurezza
- Opzioni di debug per troubleshooting

**Esempio di utilizzo:** Cambiare il tema grafico di GLPI per adattarlo alla brand identity aziendale.

#### ◊ 6. Campi univoci

Permette di definire **ID univoci per gli asset, i ticket e gli utenti**. Si possono creare regole per generare codici automatici, ad esempio:

- ID Ticket formattati come TICKET-0001, TICKET-0002
- Asset numerati in base al dipartimento (PC-FIN-001 per il reparto Finanza)

Esempio di utilizzo: Impostare un ID univoco per ogni laptop aziendale con il formato "LAPTOP-XXXX".

#### ◊ 7. Operazioni pianificate

Consente di automatizzare processi periodici in GLPI.

- Esempi di operazioni pianificate:
  - Pulizia dei ticket vecchi dopo un certo periodo
  - Verifica delle scadenze di licenze e contratti
  - Rinvio delle notifiche per ticket non risolti

**Esempio di utilizzo:** Pianificare la chiusura automatica dei ticket rimasti in stato "Risolvibile" per più di 30 giorni.

#### ◊ 8. Autenticazione

Gestisce l'accesso al sistema e l'integrazione con LDAP, Active Directory e SSO.

- Opzioni configurabili:
  - Login con Active Directory
  - Autenticazione a due fattori (2FA)
  - Restrizione degli accessi per indirizzo IP
  - Timeout automatico delle sessioni

**Esempio di utilizzo:** Configurare l'accesso con le credenziali aziendali di Active Directory.

#### ◊ 9. Posta in ingresso

Permette di configurare la ricezione automatica di email per la creazione di ticket.

- Possibili configurazioni:
  - Leggere le email da una casella di posta aziendale (es. helpdesk@azienda.com)
  - Creare automaticamente ticket da email ricevute
  - Filtrare e assegnare ticket in base all'oggetto dell'email

**Esempio di utilizzo:** Impostare GLPI per creare un ticket automaticamente ogni volta che arriva un'email con oggetto "Problema IT".

#### 10. Collegamenti esterni

Permette di integrare GLPI con altri strumenti tramite API o link diretti.

**Esempio di utilizzo:** Creare un collegamento rapido a una piattaforma di monitoraggio come Zabbix o Nagios.

#### ◇ 11. Plugin

Questa sezione permette di installare e gestire plugin per estendere le funzionalità di GLPI.

- Alcuni plugin utili:
  - GlpiAgentInventory (per l'importazione automatica degli asset)
  - Formcreator (per creare moduli personalizzati per richieste)
  - Additional Reports (per reportistica avanzata)

**Esempio di utilizzo:** Installare il plugin GlpiAgentInventory per importare automaticamente tutti i computer della rete aziendale.

# NOTE FINALI

# Gestione degli Utenti e dei Permessi in GLPI

GLPI offre un **sistema avanzato di gestione degli utenti e dei permessi**, consentendo agli amministratori di controllare l'accesso e le autorizzazioni per utenti, gruppi e ruoli. Questa guida spiega **come creare, modificare e assegnare permessi agli utenti in GLPI**.

#### Accesso alla Gestione degli Utenti

Per gestire gli utenti in GLPI:

- 1. Accedi a GLPI con un account amministratore.
- 2. Vai su Amministrazione > Utenti.

Qui vedrai un elenco di tutti gli utenti registrati nel sistema.

#### Creazione di un Nuovo Utente

Per aggiungere un nuovo utente:

- 1. Vai su **Amministrazione > Utenti**.
- 2. Clicca su "Aggiungi" (in alto a destra).
- 3. Compila i campi richiesti:
  - Nome e cognome
  - **Login** (nome utente per l'accesso)
  - o Email
  - **Telefono** (opzionale)
  - o Entità (se GLPI è strutturato per sedi o dipartimenti)
  - Lingua preferita
- 4. Seleziona un **profilo** (es. Tecnico, Amministratore, Utente Normale).
- 5. Salva le modifiche.

**Nota:** Se è attivata l'integrazione con **LDAP o Active Directory**, è possibile importare utenti direttamente dalla directory aziendale.

#### Modifica di un Utente

Per modificare un utente esistente:

- 1. Vai su **Amministrazione > Utenti**.
- 2. Clicca sull'utente da modificare.
- 3. Apporta le modifiche necessarie (es. cambio email, permessi, assegnazione a un altro gruppo).
- 4. Salva le modifiche.

#### Eliminazione o Disattivazione di un Utente

Per eliminare o disattivare un utente:

- 1. Vai su Amministrazione > Utenti.
- 2. Seleziona l'utente.
- 3. Clicca su "Elimina" (rimuove l'utente definitivamente). Oppure:
- 4. Imposta lo stato su "Disattivato" per impedirne l'accesso senza cancellare i dati.

**Nota:** Gli utenti disattivati non potranno più accedere ma manterranno lo storico delle loro attività nel sistema.

#### Creazione e Gestione dei Gruppi di Utenti

I gruppi servono per organizzare gli utenti e assegnare permessi collettivi.

#### Creare un gruppo di utenti

- 1. Vai su **Amministrazione > Gruppi**.
- 2. Clicca su "Aggiungi".
- 3. Inserisci:
  - Nome del gruppo (es. "Helpdesk", "Sistemisti", "Utenti Base").
  - **Descrizione** (opzionale).
- 4. Aggiungi gli utenti al gruppo.
- 5. Assegna i **profili di autorizzazione** al gruppo.

#### Esempio di utilizzo:

Il gruppo "Helpdesk" può avere permessi per gestire i ticket ma non per modificare gli asset IT.

## Profili e Permessi

#### ◊ Cos'è un Profilo in GLPI?

Un **Profilo** definisce quali azioni un utente può compiere in GLPI. Ogni utente può avere un solo profilo per **ogni entità**.

#### Profili Predefiniti in GLPI

GLPI include alcuni profili standard:

Profilo Descrizione

Super-Admin Accesso completo a tutte le funzioni di GLPI.

Amministratore Accesso alla configurazione, utenti, asset e ticket.

**Tecnico** Può gestire i ticket e gli asset IT.

Utente Normale Può aprire ticket e visualizzare i propri asset.

Guest Accesso in sola lettura.

- Assegnazione di un Profilo a un Utente
  - 1. Vai su **Amministrazione > Utenti**.
  - 2. Seleziona un utente.
  - 3. Clicca su "Profili".
  - 4. Aggiungi il **profilo** desiderato.
  - 5. Se necessario, imposta permessi specifici per entità.

#### Esempio di utilizzo:

- Gli utenti normali possono aprire ticket ma non modificarli.
- I tecnici possono lavorare sui ticket ma non cambiare le configurazioni di GLPI.

## Permessi Avanzati (Regole di Autorizzazione)

GLPI permette di **personalizzare i permessi** tramite regole avanzate.

- Modificare i Permessi di un Profilo
  - 1. Vai su **Amministrazione > Profili**.
  - 2. Seleziona un profilo (es. "Tecnico").
  - 3. Clicca su "Autorizzazioni".
  - 4. Personalizza i permessi:
    - Ticket (Creazione, Modifica, Chiusura, Assegnazione).
    - o Inventario (Visualizzazione, Modifica, Eliminazione di asset).
    - Amministrazione (Gestione utenti, gruppi, configurazioni).

#### Esempio di utilizzo:

Un Tecnico Helpdesk può vedere e risolvere i ticket, ma non modificare il database degli utenti.

# Integrazione con LDAP / Active Directory

Se l'azienda usa Active Directory o LDAP, GLPI può sincronizzare automaticamente utenti e gruppi.

Configurazione LDAP in GLPI

- 1. Vai su **Configurazione > Autenticazione**.
- 2. Seleziona LDAP Directory.
- 3. Inserisci:
  - o Indirizzo del server LDAP (es. ldap.azienda.com)
  - DN base (es. dc=azienda,dc=com)
  - Account di servizio per l'autenticazione
- 4. Salva e testa la connessione.
- 5. Imposta l'importazione automatica degli utenti.

#### Esempio di utilizzo:

Quando un nuovo dipendente viene aggiunto all'Active Directory aziendale, GLPI crea automaticamente il suo account e assegna i permessi corretti.

# Conclusione

La **gestione degli utenti e dei permessi** in GLPI permette di controllare **chi può fare cosa** nel sistema.

- ✓ Creazione e modifica di utenti e gruppi
- ✓ Assegnazione di profili e permessi personalizzati
- ✓ Utilizzo di regole avanzate per limitare le autorizzazioni
- ✓ Integrazione con Active Directory per l'autenticazione centralizzata

#### Aggiunta e Gestione di Computer, Server, Stampanti e Altri Dispositivi in GLPI

GLPI consente di **gestire e monitorare il parco IT** dell'azienda, tenendo traccia di **computer, server, stampanti, dispositivi di rete e altro hardware**.

Gli asset possono essere **aggiunti manualmente o importati automaticamente** tramite strumenti come **GlpiAgentInventory** o **OCS Inventory**.

#### Accesso alla Gestione degli Asset

Per gestire computer, server, stampanti e altri dispositivi in GLPI:

- 1. Accedi a GLPI con un account amministratore o tecnico IT.
- 2. Vai su Inventario nel menu laterale.
- 3. Seleziona la categoria di asset che vuoi gestire:
  - $\circ$  Computer
  - Server
  - o Stampanti
  - o Dispositivi di rete (Switch, Router, Firewall, ecc.)
  - Periferiche (Mouse, Tastiere, Scanner, Webcam, ecc.)
  - Telefonia (Smartphone, VoIP)

#### Aggiunta Manuale di un Nuovo Asset

Se un asset non viene importato automaticamente, puoi aggiungerlo manualmente.

- Procedura per Aggiungere un Nuovo Computer
  - 1. Vai su **Inventario > Computer**.
  - 2. Clicca su "Aggiungi" (in alto a destra).
  - 3. Compila i dati principali:
    - $\circ \quad \text{Nome del computer} \\$

- Stato (Attivo, In manutenzione, Dismesso, Fuori servizio)
- o Numero di serie
- Modello e Marca
- o Utente assegnato (chi lo utilizza)
- o Sistema operativo
- **Posizione** (sede, ufficio)
- 4. Salva il computer nell'inventario.

Esempio di utilizzo: Aggiungere un nuovo laptop acquistato e assegnarlo a un dipendente.

#### ◇ Procedura per Aggiungere un Nuovo Server

- 1. Vai su Inventario > Server.
- 2. Clicca su "Aggiungi".
- 3. Inserisci:
  - Nome del server
  - o Indirizzo IP
  - Sistema operativo (Windows Server, Linux, ecc.)
  - Processore e RAM
  - Funzione del server (Database, File Server, DNS, ecc.)
- 4. Salva le modifiche.

Esempio di utilizzo: Registrare un nuovo server Windows per gestire file aziendali.

#### ◇ Procedura per Aggiungere una Stampante

- 1. Vai su Inventario > Stampanti.
- 2. Clicca su **"Aggiungi"**.
- 3. Compila i dati:
  - Marca e modello
  - o Numero di serie
  - Tipologia (Laser, Inkjet, Multifunzione)
  - o Toner in uso (per monitorare il livello di consumo)
  - IP della stampante (se di rete)
- 4. Salva la stampante nell'inventario.

**Esempio di utilizzo:** Registrare una stampante multifunzione con IP di rete per il reparto amministrativo.

#### • Procedura per Aggiungere un Dispositivo di Rete

- 1. Vai su Inventario > Dispositivi di rete.
- 2. Clicca su "Aggiungi".
- 3. Inserisci:
  - Nome del dispositivo (es. "Switch Cisco Ufficio")
  - Indirizzo IP
  - $\circ$  ~ Tipo di dispositivo (Switch, Router, Firewall, Access Point)
  - Numero di porte Ethernet (se uno switch)
  - **Posizione** (es. "Armadio di rete 2º piano")
- 4. Salva le modifiche.

**Esempio di utilizzo:** Registrare un firewall con IP e regole di accesso per la sicurezza aziendale.

#### Importazione Automatica degli Asset (GlpiAgentInventory)

GLPI può **importare automaticamente gli asset** tramite **GlpiAgentInventory**, un plugin che permette di:

- 🗹 Rilevare automaticamente i dispositivi collegati alla rete
- Aggiornare hardware e software in tempo reale
- 🗹 Mantenere sempre aggiornata la lista degli asset IT
- Configurazione di GlpiAgentInventory
  - 1. Installa il Plugin GlpiAgentInventory:
    - Vai su **Configurazione > Plugin**.
    - Scarica e attiva il plugin **GlpiAgentInventory**.
    - 2. Installa l'Agent GlpiAgentInventory sui computer della rete.
    - 3. Configura il server GLPI per ricevere i dati dagli agenti.
  - 4. Attendi la sincronizzazione → I computer e dispositivi verranno importati in automatico.

**Esempio di utilizzo:** Importare automaticamente tutti i PC aziendali senza doverli registrare manualmente.

#### Assegnazione di Asset a Utenti e Posizioni

#### Dopo aver aggiunto un asset, è utile assegnarlo a un utente o a una posizione.

#### • Assegnare un Asset a un Utente

- 1. Apri l'asset registrato (es. un laptop).
- 2. Nella sezione "Assegnazione", seleziona un utente.
- 3. Salva le modifiche.

Esempio di utilizzo: Assegnare un laptop al dipendente "Mario Rossi".

#### • Assegnare un Asset a una Posizione

- 1. Apri l'asset registrato.
- 2. Nella scheda "Informazioni", seleziona la posizione (es. "Ufficio IT Sede Milano").
- 3. Salva le modifiche.

Esempio di utilizzo: Registrare un server nella posizione "Data Center Roma".

#### Monitoraggio dello Stato degli Asset

GLPI permette di **tracciare lo stato degli asset IT** e visualizzare: <mark> Quali dispositivi sono attivi o dismessi</mark>

- 🗹 Chi sta utilizzando un determinato PC
- 🗹 Quando un asset è stato assegnato o ritirato
- Storico delle modifiche e manutenzioni
- Stati degli Asset

Gli asset possono avere diversi stati:

- Attivo  $\rightarrow$  In uso regolare.
- In manutenzione → Temporaneamente fuori uso per riparazioni.
- **Dismesso**  $\rightarrow$  Non più utilizzabile, in attesa di smaltimento.
- Fuori servizio → Ritirato dall'uso, ma ancora registrato nell'inventario.

**Esempio di utilizzo:** Controllare quali laptop sono attualmente in riparazione.

#### Report e Analisi degli Asset

GLPI offre strumenti di reportistica per analizzare lo stato degli asset IT.

- Tipologie di report disponibili:
  - Elenco di tutti i dispositivi per categoria
  - Asset assegnati a ciascun utente
  - Inventario per posizione geografica

• Scadenza delle licenze e contratti di manutenzione

**Esempio di utilizzo:** Creare un report di tutti i PC con meno di 8 GB di RAM per pianificare un upgrade. Grazie per l'aggiornamento! **GLPI-Agent** è il plugin ufficiale che ha sostituito **GlpiAgentInventory** nelle versioni più recenti di GLPI.

Cosa fa GLPI-Agent?

- 🗹 Importa automaticamente asset IT (PC, server, stampanti, dispositivi di rete, software, ecc.)
- 🗹 Aggiorna in tempo reale hardware e software installati
- 🗹 Gestisce i dati di inventario direttamente da GLPI
- 🗹 Rileva dispositivi con protocollo SNMP (stampanti, switch, router, ecc.)

# Installazione di GLPI-Agent

Per utilizzare GLPI-Agent, devi installare sia il plugin su GLPI che gli agent sui dispositivi.

- ◇ 1. Installare il Plugin GLPI-Agent su GLPI
  - 1. Scarica il plugin GLPI-Agent
    - o Vai su GitHub GLPI-Agent
    - o Scarica l'ultima versione compatibile con il tuo GLPI
  - 2. Installa il plugin in GLPI
    - Copia la cartella del plugin in:

#### /var/www/html/glpi/plugins/

- Vai su **Configurazione > Plugin** in GLPI
- Attiva GLPI-Agent

#### ◊ 2. Installare GLPI-Agent sui Computer

Per raccogliere automaticamente i dati di **hardware e software**, devi installare **GLPI-Agent** sui PC e server.

- 1. Scarica GLPI-Agent
  - o Vai su: <u>GLPI-Agent Download</u>
  - Scegli la versione per il tuo sistema operativo:
    - Windows .exe
    - Linux .deb (Debian/Ubuntu) o .rpm (RedHat/CentOS)
  - MacOS .pkg
- 2. Installa l'Agent su ogni PC
  - Windows:
    - Avvia il file .exe e segui la procedura guidata
    - Inserisci l'indirizzo del tuo server GLPI
  - Linux:
    - Installa con il comando:

sudo dpkg -i glpi-agent\_x.x.x.deb # Debian/Ubuntu

sudo rpm -i glpi-agent-x.x.x.rpm # RedHat/CentOS

• Configura il server:

sudo glpi-agent --server http://tuo-glpi-server/plugins/glpi-agent/

#### Verifica che l'Agent comunichi con GLPI

- o Vai su Inventario > Computer e controlla se i dispositivi sono stati importati
- $\circ$   $\,$  Se l'agent non comunica, verifica che il firewall non blocchi la connessione

**Esempio di utilizzo:** Installare GLPI-Agent su tutti i PC aziendali per aggiornare automaticamente l'inventario hardware e software.

#### Configurazione e Utilizzo di GLPI-Agent

Una volta installato **GLPI-Agent**, puoi configurare **quali informazioni raccogliere e aggiornare automaticamente**.

#### ◇ Configurare la Frequenza di Sincronizzazione

- 1. Vai su Configurazione > GLPI-Agent
- 2. Imposta la frequenza di scansione (es. ogni 12 ore)
- 3. Salva le modifiche

**Esempio di utilizzo:** Pianificare una scansione giornaliera per aggiornare le informazioni hardware e software.

#### ◇ Monitorare Hardware e Software

GLPI-Agent raccoglie dati su:

- 🗹 CPU, RAM, Hard Disk, Scheda Grafica
- 🗹 Sistema Operativo installato
- 🗹 Software e licenze attive

#### ✓ Indirizzo IP e rete a cui è connesso il dispositivo

**Esempio di utilizzo:** Controllare quali PC aziendali hanno meno di **8 GB di RAM** per pianificare un aggiornamento.

#### ◇ Rilevare Stampanti e Dispositivi di Rete con SNMP

Se vuoi importare stampanti, switch e router, GLPI-Agent supporta SNMP.

- 1. Vai su Inventario > Dispositivi di rete
- 2. Clicca su Aggiungi
- 3. Attiva il rilevamento SNMP
- 4. Inserisci l'IP della stampante o switch
- 5. Salva e avvia la scansione

**Esempio di utilizzo:** Monitorare **i livelli di toner di una stampante** per ricevere un avviso prima che si esaurisca.

Vantaggi di Usare GLPI-Agent invece di Aggiungere Asset Manualmente

- 🗹 Evita errori di inserimento dati
- 🗹 Aggiorna automaticamente i dettagli hardware e software
- 🗹 Monitora i dispositivi in tempo reale
- 🗹 Ottimizza la gestione delle licenze software
- 🗹 Automatizza la gestione dell'inventario IT

#### Conclusione

✓ GLPI-Agent è il metodo ufficiale per importare automaticamente computer, server, stampanti e dispositivi di rete in GLPI.

✓ Permette di aggiornare hardware, software e licenze senza inserimenti manuali.

✓ Supporta SNMP per il rilevamento di stampanti, switch e router.

Vuoi aiuto su una configurazione specifica, come l'importazione di asset o l'integrazione con SNMP?

#### Creazione e Gestione delle Categorie di Asset in GLPI

GLPI permette di organizzare gli **asset IT** suddividendoli in **categorie personalizzate** per una gestione più efficiente dell'inventario.

Le categorie servono a classificare gli asset in gruppi logici (es. **computer, server, stampanti, dispositivi di rete, periferiche**), facilitando la ricerca e la reportistica.

#### Accesso alla Gestione delle Categorie di Asset

Per creare e modificare le categorie di asset in GLPI:

- 1. Accedi a GLPI con un account amministratore.
- 2. Vai su Configurazione > Menu a discesa.
- 3. Cerca la voce "Tipi di Materiale" o "Categorie" (il nome può variare a seconda della versione).

Qui puoi aggiungere, modificare ed eliminare categorie di asset.

#### Creazione di una Nuova Categoria di Asset

Se vuoi aggiungere una nuova categoria di asset personalizzata:

- 1. Vai su Configurazione > Menu a discesa.
- 2. Cerca "Tipi di Materiale" (che contiene le categorie di asset).
- 3. Clicca su "Aggiungi" (in alto a destra).
- 4. Inserisci:
  - **Nome della categoria** (es. "Tablet", "Firewall", "Scanner").
  - **Descrizione** (opzionale).
  - **Categoria superiore** (se vuoi creare una sottocategoria).

5. Salva le modifiche.

Esempio di utilizzo: Creare una nuova categoria "Tablet" per distinguere i tablet dai PC portatili.

#### Modifica di una Categoria Esistente

Se vuoi modificare una categoria di asset già presente:

- 1. Vai su Configurazione > Menu a discesa.
- 2. Cerca "Tipi di Materiale".
- 3. Seleziona la categoria da modificare (es. "Stampanti").
- 4. Modifica il nome o la descrizione.
- 5. Salva le modifiche.

**Esempio di utilizzo:** Rinominare la categoria "Computer" in "PC e Laptop" per renderla più chiara.

#### Creazione di Sottocategorie di Asset

GLPI permette di creare sottocategorie per organizzare meglio gli asset.

- Creare una sottocategoria
  - 1. Vai su Configurazione > Menu a discesa.
  - 2. Cerca "Tipi di Materiale".
  - 3. Clicca su "Aggiungi".
  - 4. Inserisci il nome della sottocategoria.
  - 5. Nel campo "Categoria superiore" seleziona la categoria principale.
  - 6. **Salva**.

**Esempio di utilizzo:** Creare la sottocategoria "Monitor 4K" all'interno della categoria principale "Monitor".

#### Assegnazione delle Categorie agli Asset

Dopo aver creato le categorie, puoi assegnarle agli asset già registrati.

- 1. Vai su Inventario > Computer (o altra categoria di asset).
- 2. Seleziona un asset esistente o aggiungine uno nuovo.
- 3. Trova il campo "Tipo di Materiale" o "Categoria".
- 4. Scegli la categoria appropriata dal menu a discesa.
- 5. Salva le modifiche.

**Esempio di utilizzo:** Assegnare la categoria "Stampanti Laser" a tutte le stampanti laser dell'ufficio.

#### Categorie di Asset più Utili

Ecco alcune categorie suggerite per una gestione ottimale degli asset IT:

#### Categoria Principale Esempi di Sottocategorie

Computer Laptop, Desktop, Workstation, Thin Client

#### Categoria Principale Esempi di Sottocategorie

ServerServer Linux, Server Windows, Server VirtualiStampantiStampanti Laser, Stampanti Inkjet, MultifunzioneDispositivi di ReteSwitch, Router, Firewall, Access PointPerifericheTastiere, Mouse, Scanner, WebcamTelefoniaSmartphone, Telefoni VoIP, Tablet

**Esempio di utilizzo:** Creare la categoria **"Workstation"** per distinguere i PC ad alte prestazioni dai laptop standard.

#### Vantaggi della Gestione delle Categorie

- 🗹 Migliore organizzazione degli asset IT
- 🗹 Facilità di ricerca e filtro degli asset
- Migliore reportistica e analisi dei dati

#### 🗹 Assegnazione automatica degli asset in base alla categoria

Esempio di utilizzo: Creare report su quanti PC Laptop sono attualmente in uso rispetto ai PC Desktop.

#### Creazione e Gestione dei Ticket in GLPI

GLPI offre un potente sistema di **ticketing** per la gestione delle richieste di assistenza IT, consentendo agli utenti di segnalare problemi e ai tecnici di risolverli in modo strutturato. Questa guida spiega **come creare, assegnare e gestire i ticket in GLPI**.

#### Creazione di un Nuovo Ticket

Un ticket può essere **creato manualmente da un tecnico o automaticamente da un utente** tramite vari metodi.

- Metodo 1: Creazione Manuale da Interfaccia Web
  - 1. Accedi a GLPI con un utente tecnico o amministratore.
  - 2. Vai su Assistenza > Crea Chiamata (o "Ticket", a seconda della versione).
  - 3. Compila i dettagli del ticket:
    - **Richiedente** (l'utente che segnala il problema)
    - o Oggetto (breve descrizione del problema)
    - o **Descrizione** (dettagli completi del problema)
    - o Priorità (Bassa, Media, Alta, Critica)
    - **Categoria** (es. Software, Hardware, Rete)
    - Assegnatario (tecnico o gruppo IT che gestirà il ticket)
    - **SLA** (tempi di risposta e risoluzione, se configurati)
  - 4. Clicca su **Salva** per creare il ticket.

**Esempio di utilizzo:** Un utente segnala che non riesce ad accedere alla rete Wi-Fi. Il tecnico apre un ticket, assegnandolo al team di rete.

Metodo 2: Creazione Automatica tramite Email

- GLPI può convertire automaticamente le email in ticket.
  - 1. Vai su **Configurazione > Posta in ingresso**.
  - 2. Configura un account email aziendale (es. helpdesk@azienda.com).
  - 3. Attiva l'opzione per la creazione automatica di ticket dalle email.
  - 4. Imposta le regole di assegnazione automatica.
  - 5. Salva la configurazione.

**Esempio di utilizzo:** Un dipendente invia un'email a helpdesk@azienda.com. GLPI crea automaticamente un ticket e lo assegna al team IT.

Metodo 3: Creazione tramite Portale Utenti

Gli utenti possono aprire ticket direttamente dal portale web.

- 1. L'utente accede a GLPI.
- 2. Va su Assistenza > I Miei Ticket.
- 3. Clicca su "Crea Ticket".
- 4. Inserisce il problema, la descrizione e la priorità.
- 5. Salva il ticket, che verrà gestito dal team IT.

**Esempio di utilizzo:** Un dipendente ha problemi con la stampante e apre un ticket direttamente dal portale.

#### Gestione dei Ticket

Dopo la creazione, un ticket può essere modificato, assegnato, aggiornato e chiuso.

- Assegnare un Ticket a un Tecnico
  - 1. Vai su **Assistenza > Chiamate**.
  - 2. Apri il ticket da gestire.
  - 3. Seleziona il tecnico responsabile nel campo Assegnatario.
  - 4. Salva le modifiche.

Esempio di utilizzo: Il reparto IT assegna tutti i ticket sui problemi di rete al gruppo "Supporto Reti".

#### Cambiare Stato di un Ticket

Un ticket può avere vari stati:

- **Nuovo** → Ticket appena creato.
- In corso  $\rightarrow$  Il tecnico sta lavorando al problema.
- In attesa  $\rightarrow$  In attesa di informazioni dall'utente.
- **Risolvibile**  $\rightarrow$  Il problema è stato risolto, ma si attende la conferma dell'utente.
- Chiuso  $\rightarrow$  Il ticket è stato completato con successo.

**Esempio di utilizzo:** Un tecnico aggiorna un ticket in **"In attesa"** quando sta aspettando una risposta dal richiedente.

◊ Aggiungere Commenti e Allegati

I tecnici possono documentare le azioni svolte su un ticket.

- 1. Apri il ticket.
- 2. Nella sezione "Aggiungi un aggiornamento", scrivi un commento.
- 3. Puoi allegare file (screenshot, log di errore, ecc.).
- 4. Salva le modifiche.

**Esempio di utilizzo:** Un tecnico allega lo screenshot di un errore risolto per spiegare il problema all'utente.

#### Chiusura di un Ticket

Quando il problema è risolto:

- 1. Apri il ticket.
- 2. Cambia lo stato in "Chiuso".
- 3. Aggiungi una nota finale.
- 4. Salva le modifiche.

**Esempio di utilizzo:** Dopo aver reinstallato un software, il tecnico chiude il ticket e informa l'utente. **Automazione della Gestione dei Ticket** 

GLPI permette di automatizzare la gestione dei ticket con regole preconfigurate.

- Regole di Assegnazione Automatica
  - 1. Vai su **Amministrazione > Regole**.
  - 2. Crea una nuova regola per l'assegnazione.
  - 3. Definisci i criteri, es.:
    - Se Categoria = Software, assegna il ticket a "Supporto Applicazioni".
    - Se Priorità = Alta, assegna il ticket a un tecnico senior.
  - 4. Salva la regola.

**Esempio di utilizzo:** Tutti i ticket relativi alle stampanti vengono assegnati automaticamente al gruppo "Supporto Stampanti".

#### SLA (Service Level Agreement)

Gli SLA permettono di impostare tempi massimi di risposta e risoluzione per i ticket.

- 1. Vai su **Configurazione > Livelli di servizio (SLA)**.
  - 2. Crea un nuovo SLA con:
    - Tempo massimo di risposta (es. 2 ore per ticket critici).
    - **Tempo massimo di risoluzione** (es. 8 ore per problemi software).
  - 3. Salva e assegna l'SLA ai ticket in base alla categoria o priorità.

Esempio di utilizzo: Se un server aziendale è offline, il ticket deve essere risolto entro 4 ore.

#### Chiusura Automatica di Ticket Vecchi

Puoi chiudere automaticamente ticket non aggiornati dopo un certo periodo.

- 1. Vai su **Configurazione > Operazioni pianificate**.
- 2. Imposta un'operazione per chiudere ticket in stato "Risolvibile" dopo 7 giorni.
- 3. Salva la configurazione.

**Esempio di utilizzo:** Se un utente non risponde entro **7 giorni**, il ticket viene chiuso automaticamente. **Report e Analisi dei Ticket** 

GLPI offre strumenti di reportistica per analizzare l'efficienza del supporto IT.

Generare un Report sui Ticket

- 1. Vai su Utilità > Report.
- 2. Seleziona un tipo di report:
  - Ticket aperti e chiusi per periodo
    - Tempo medio di risoluzione
    - Distribuzione dei ticket per categoria
  - o Prestazioni dei tecnici
- 3. Esporta il report in **PDF o CSV**.

Esempio di utilizzo: Creare un report per analizzare quanti ticket sono stati risolti nel mese corrente.

#### Assegnazione e Monitoraggio dei Ticket in GLPI

GLPI offre strumenti avanzati per **assegnare e monitorare i ticket** al fine di garantire una gestione efficace delle richieste di assistenza IT.

Grazie alla **gestione automatizzata e manuale**, è possibile migliorare il flusso di lavoro del team IT e garantire un **rispetto degli SLA**.

#### Assegnazione dei Ticket

L'assegnazione dei ticket può avvenire in due modi:

- **Manuale**  $\rightarrow$  Un tecnico o un amministratore assegna il ticket manualmente.
- Automatica  $\rightarrow$  GLPI assegna automaticamente il ticket in base a regole predefinite.

#### • Metodo 1: Assegnazione Manuale di un Ticket

- 1. Vai su Assistenza > Chiamate (o Ticket).
- 2. Apri il ticket da assegnare.
- 3. Nella sezione **Assegnatario**, scegli:
  - **Un tecnico specifico** (es. "Mario Rossi").
  - Un gruppo di tecnici (es. "Supporto Software").
- 4. Clicca su **Salva** per confermare l'assegnazione.

**Esempio di utilizzo:** Un ticket su un problema di connessione Wi-Fi viene assegnato manualmente al team "Supporto Reti".

• Metodo 2: Assegnazione Automatica con Regole

GLPI può assegnare automaticamente i ticket in base a:

- Categoria del ticket (es. problemi hardware → gruppo "Manutenzione PC")
- **Priorità** (es. ticket critici → tecnico senior)
- Sorgente (es. ticket via email → helpdesk generale)

Creare una Regola di Assegnazione Automatica

- 1. Vai su **Amministrazione > Regole > Regole sui ticket**.
- 2. Clicca su Aggiungi.
- 3. Definisci i criteri:
  - Se Categoria = Software, allora assegna al gruppo "Supporto Software".
  - Se **Priorità = Alta**, allora assegna a **un tecnico senior**.
- 4. Salva la regola.

**Esempio di utilizzo:** Tutti i ticket su stampanti vengono assegnati automaticamente al gruppo "Supporto Stampanti".

#### Metodo 3: Assegnazione Automatica via Email

Se GLPI è configurato per ricevere ticket via email (**Configurazione > Posta in ingresso**), è possibile impostare regole per assegnare automaticamente i ticket.

#### Esempio di utilizzo:

- Le email inviate a hardware@azienda.com vengono assegnate al team Hardware.
- Le email inviate a **software@azienda.com** vengono assegnate al team **Software**.

#### Monitoraggio dello Stato dei Ticket

GLPI permette di tracciare lo stato dei ticket per verificare il progresso delle richieste di assistenza.

#### • Stati dei Ticket in GLPI

#### Stato Descrizione

**Nuovo** Ticket appena creato, non ancora assegnato.

In corso Il tecnico sta lavorando alla richiesta.

In attesa Il tecnico attende risposta dall'utente o altra verifica.

Risolvibile Il problema è stato risolto, in attesa di conferma.

**Chiuso** Ticket completato e archiviato.

**Esempio di utilizzo:** Se un tecnico sta aspettando una risposta dal richiedente, imposta il ticket in **"In attesa"**.

#### Monitorare Ticket in Base alla Priorità

GLPI consente di filtrare e ordinare i ticket per priorità.

- 1. Vai su Assistenza > Chiamate (Ticket).
- 2. Usa i filtri avanzati (es. Mostra solo ticket critici).
- 3. Controlla i ticket più urgenti.

**Esempio di utilizzo:** I ticket di **priorità critica** vengono visualizzati per primi, garantendo una risposta tempestiva.

#### Monitorare Ticket Assegnati a un Tecnico o Gruppo

Se vuoi vedere solo i ticket di un particolare tecnico o gruppo:

- 1. Vai su **Assistenza > Chiamate (Ticket)**.
- 2. Seleziona il filtro **"Assegnato a"** e scegli un tecnico o un gruppo.
- 3. Visualizza solo i ticket di competenza.

**Esempio di utilizzo:** Un responsabile IT controlla quanti ticket sono stati assegnati al team "Supporto Software".

#### SLA: Monitorare Tempi di Risposta e Risoluzione

GLPI permette di impostare **SLA (Service Level Agreement)** per garantire tempi di risposta e risoluzione definiti.

- ◊ Creare un SLA
  - 1. Vai su **Configurazione > Livelli di servizio (SLA)**.
  - 2. Clicca su "Aggiungi".
  - 3. Definisci:
    - Tempo massimo per la prima risposta (es. 2 ore per ticket critici).
    - Tempo massimo di risoluzione (es. 24 ore per ticket software).
  - 4. Assegna l'SLA ai ticket in base a categoria o priorità.
  - 5. Salva le modifiche.

#### Esempio di utilizzo:

- Ticket critici  $\rightarrow$  Risoluzione entro 4 ore.
- Ticket normali  $\rightarrow$  Risoluzione entro 48 ore.

#### Chiusura e Verifica Ticket

Dopo la risoluzione di un ticket, è importante chiuderlo correttamente.

- ◊ Come Chiudere un Ticket
  - 1. Apri il ticket.
  - 2. Imposta lo **stato su "Chiuso"**.
  - 3. Aggiungi una **nota finale**.
  - 4. Salva il ticket.

Esempio di utilizzo: Dopo aver reinstallato un software, il tecnico chiude il ticket e informa l'utente.

#### Report e Analisi dei Ticket

GLPI permette di generare report per monitorare le performance del team IT.

- Creare un Report sui Ticket
  - 1. Vai su Utilità > Report.
  - 2. Scegli il tipo di report:
    - Numero di ticket risolti per tecnico.
    - Tempo medio di risoluzione dei ticket.
    - Distribuzione dei ticket per categoria.
  - 3. Esporta il report in **PDF o CSV**.

Esempio di utilizzo: Il responsabile IT analizza quanti ticket ogni tecnico ha risolto nell'ultimo mese.

#### Automazione Avanzata: Chiusura Automatica dei Ticket

GLPI può chiudere automaticamente i ticket non aggiornati dopo un certo periodo.

- 1. Vai su **Configurazione > Operazioni pianificate**.
- 2. Imposta un'operazione per chiudere ticket in stato "Risolvibile" dopo 7 giorni.
- 3. Salva la configurazione.

**Esempio di utilizzo:** Se un utente non risponde per **7 giorni**, il ticket viene chiuso automaticamente. **Gestione degli Utenti e delle Autorizzazioni in GLPI** 

GLPI offre un sistema avanzato per **gestire utenti, gruppi e autorizzazioni**, consentendo agli amministratori di **controllare gli accessi e le operazioni** che ogni utente può eseguire. Questa guida spiega **come creare utenti, gestire permessi e configurare gruppi e profili**.

#### Creazione e Gestione degli Utenti

- ◊ Creare un Nuovo Utente
  - 1. Accedi a GLPI con un account amministratore.
  - 2. Vai su **Amministrazione > Utenti**.
  - 3. Clicca su "Aggiungi" (in alto a destra).
  - 4. Compila i campi richiesti:
    - o Nome e cognome
    - Login (nome utente per l'accesso)
    - o **Email**
    - o **Telefono** (opzionale)
    - o Entità (se GLPI è strutturato per più sedi o dipartimenti)
    - o Lingua preferita
  - 5. Assegna un **profilo** (es. Tecnico, Amministratore, Utente).
  - 6. Salva le modifiche.

Esempio di utilizzo: Creare un utente per un nuovo tecnico IT e assegnargli il ruolo di gestione ticket.

#### ◊ Modificare un Utente

Se devi aggiornare le informazioni di un utente:

- 1. Vai su **Amministrazione > Utenti**.
- 2. Seleziona l'utente da modificare.
- 3. Apporta le modifiche necessarie (es. email, permessi, assegnazione a un altro gruppo).
- 4. Salva le modifiche.

Esempio di utilizzo: Aggiornare il ruolo di un tecnico che è stato promosso a responsabile IT.

#### Disattivare o Eliminare un Utente

#### Per disattivare un utente senza eliminarlo:

- 1. Vai su **Amministrazione > Utenti**.
- 2. Seleziona l'utente.
- 3. Cambia lo stato su "Disattivato".

Per eliminare definitivamente un utente:

- 1. Seleziona l'utente.
- 2. Clicca su "Elimina".

**Esempio di utilizzo:** Disattivare l'account di un dipendente che ha lasciato l'azienda mantenendo lo storico delle sue attività.

#### Creazione e Gestione dei Gruppi

GLPI permette di organizzare gli utenti in gruppi, semplificando la gestione dei permessi.

- ◊ Creare un Gruppo
  - 1. Vai su Amministrazione > Gruppi.
  - 2. Clicca su "Aggiungi".
  - 3. Inserisci:
    - Nome del gruppo (es. "Helpdesk", "Sistemisti", "Amministrazione").
    - **Descrizione** (opzionale).
  - 4. Aggiungi utenti al gruppo.
  - 5. Assegna **profili di autorizzazione** al gruppo.
  - 6. Salva le modifiche.

**Esempio di utilizzo:** Creare un gruppo "Supporto IT" con permessi per gestire solo i ticket.

#### Profili e Permessi

◊ Cos'è un Profilo in GLPI?

Un **Profilo** definisce le azioni che un utente può eseguire in GLPI. Ogni utente può avere un solo **profilo per entità**.

Profili Predefiniti in GLPI

ProfiloDescrizioneSuper-AdminAccesso completo a tutte le funzioni.AmministratoreAccesso alla configurazione, utenti, asset e ticket.TecnicoPuò gestire i ticket e gli asset IT.Utente NormalePuò aprire ticket e visualizzare i propri asset.GuestAccesso in sola lettura.

Esempio di utilizzo: Un tecnico può gestire solo i ticket, ma non modificare la configurazione di GLPI.

#### ◊ Assegnare un Profilo a un Utente

- 1. Vai su Amministrazione > Utenti.
- 2. Seleziona l'utente.
- 3. Clicca su "Profili".
- 4. Aggiungi il profilo desiderato.
- 5. Se necessario, imposta permessi specifici per entità.
- 6. Salva le modifiche.

**Esempio di utilizzo:** Assegnare a un utente il profilo "Utente Normale" per consentirgli solo di aprire ticket.

#### Personalizzazione dei Permessi di un Profilo

- 1. Vai su **Amministrazione > Profili**.
- 2. Seleziona un profilo (es. "Tecnico").
- 3. Clicca su "Autorizzazioni".
- 4. Personalizza i permessi:
  - Ticket (Creazione, Modifica, Chiusura, Assegnazione).
  - o Inventario (Visualizzazione, Modifica, Eliminazione di asset).
  - Amministrazione (Gestione utenti, gruppi, configurazioni).
- 5. Salva le modifiche.

**Esempio di utilizzo:** Un tecnico Helpdesk può vedere e risolvere i ticket, ma non modificare il database utenti.

#### Integrazione con LDAP / Active Directory

GLPI può sincronizzare automaticamente utenti e gruppi da Active Directory o LDAP.

- ◊ Configurare LDAP in GLPI
  - 1. Vai su **Configurazione > Autenticazione**.
  - 2. Seleziona LDAP Directory.
  - 3. Inserisci:
    - $\circ$   $\;$  Indirizzo del server LDAP (es. ldap.azienda.com).
    - DN base (es. dc=azienda,dc=com).
    - Account di servizio per l'autenticazione.
  - 4. Salva e testa la connessione.
  - 5. Imposta l'importazione automatica degli utenti.

Esempio di utilizzo: Gli utenti possono accedere a GLPI con le credenziali aziendali di Active Directory.

#### Automazione con Regole di Autorizzazione

GLPI permette di creare regole per assegnare automaticamente ruoli e permessi.

- 1. Vai su **Amministrazione > Regole > Regole sugli utenti**.
- 2. Clicca su "Aggiungi".
- 3. Definisci i criteri, ad esempio:
  - Se dipartimento = IT, assegna il profilo "Tecnico".
  - Se email contiene "@azienda.com", assegna "Utente Normale".
- 4. Salva la regola.

Esempio di utilizzo: Tutti i nuovi dipendenti del reparto IT ricevono automaticamente il profilo "Tecnico".

#### Gestione della Documentazione in GLPI

GLPI include strumenti per gestire la **documentazione IT** in modo efficiente. Questo avviene tramite la **Base di Conoscenza**, che raccoglie articoli e guide, e la possibilità di **allegare documenti** a ticket e asset.

#### Creazione e Gestione della Base di Conoscenza

La **Base di Conoscenza (Knowledge Base)** permette di centralizzare guide e soluzioni ai problemi più comuni, riducendo il numero di ticket aperti e migliorando la produttività del team IT.

- Creare un Nuovo Articolo nella Base di Conoscenza
  - 1. Accedi a GLPI con un account amministratore o tecnico.
  - 2. Vai su Utilità > Base di conoscenza.
  - 3. Clicca su "Aggiungi".
  - 4. Compila i campi:
    - Titolo (es. "Come configurare la VPN aziendale")
    - **Descrizione** (breve introduzione al contenuto)
    - Testo principale (la guida completa)
    - o Categoria (es. Rete, Software, Hardware)
    - Tag (parole chiave per facilitare la ricerca)
    - o Permessi di accesso (pubblico o visibile solo ai tecnici)
  - 5. Clicca su **Salva** per pubblicare l'articolo.

**Esempio di utilizzo:** Creare una guida su "Come ripristinare la password aziendale" per ridurre i ticket ripetitivi sul supporto IT.

#### Organizzazione della Base di Conoscenza

Per mantenere la documentazione organizzata, puoi:

- Usare categorie (es. "Reti", "Stampanti", "Sicurezza IT")
- Aggiungere tag (es. "VPN", "Connessione Wi-Fi")
- Impostare permessi (solo i tecnici possono vedere alcuni articoli)

**Esempio di utilizzo:** Creare una categoria "Procedure IT" con articoli interni riservati ai tecnici.

#### Ricerca e Accesso agli Articoli

Gli utenti possono accedere agli articoli dalla dashboard:

- 1. Vai su Utilità > Base di conoscenza.
- 2. Usa la barra di ricerca per trovare un articolo.
- 3. Apri l'articolo e segui le istruzioni.

**Esempio di utilizzo:** Un utente cerca "Errore Outlook" e trova una guida per risolvere il problema senza aprire un ticket.

#### ◊ Collegare un Articolo a un Ticket

Quando un utente apre un ticket, un tecnico può:

- 1. Aprire il ticket.
- 2. Nella sezione "Base di conoscenza", cercare un articolo pertinente.
- 3. Collegarlo al ticket per fornire una soluzione immediata.

**Esempio di utilizzo:** Un utente segnala un problema con la VPN. Il tecnico collega la guida "Configurare la VPN aziendale" al ticket come risposta.

#### Allegati e Documenti per Asset e Ticket

#### GLPI permette di allegare documenti a ticket, asset, contratti, licenze e documentazione tecnica.

◊ Aggiungere un Allegato a un Ticket

- 1. Apri un **ticket** esistente o creane uno nuovo.
- 2. Nella sezione "Documenti", clicca su "Aggiungi".
- 3. Carica il file (es. screenshot, log di errore, documento PDF).
- 4. Salva le modifiche.

**Esempio di utilizzo:** Un utente allega uno screenshot di un errore software per facilitare la risoluzione del ticket.

- ◊ Aggiungere un Allegato a un Asset
  - 1. Vai su Inventario > Seleziona l'asset (es. Computer, Server, Stampante).
  - 2. Apri la scheda dell'asset.
  - 3. Nella sezione "Documenti", clicca su "Aggiungi".
  - 4. Carica il file (es. certificato di garanzia, manuale, configurazione di rete).
  - 5. Salva le modifiche.

#### Esempio di utilizzo: Allegare la fattura e il contratto di manutenzione a un server.

| 0 | Tipologie | di Documenti | Utili |
|---|-----------|--------------|-------|
|---|-----------|--------------|-------|

| Tipologia                 | Dove Allegarlo      | Esempio di Utilizzo                       |
|---------------------------|---------------------|-------------------------------------------|
| Screenshot errori         | Ticket              | Aiuta il tecnico a capire il problema     |
| Contratti di manutenzione | Asset o Contratti   | Registro della scadenza di una garanzia   |
| Manuali d'uso             | Asset               | Manuale PDF di una stampante              |
| Licenze software          | Software            | Tracciabilità delle licenze acquistate    |
| Configurazioni di rete    | Dispositivi di rete | Backup della configurazione di uno switch |

Gestione degli Allegati e dello Spazio di Archiviazione

- Limite di dimensione file: GLPI può avere restrizioni sulla dimensione massima degli allegati.
- Formati supportati: PDF, JPG, PNG, TXT, DOCX, ecc.
- Archiviazione esterna: È possibile configurare una cartella su un NAS per memorizzare i documenti.

**Esempio di utilizzo:** Se lo spazio su disco è limitato, configurare **GLPI per salvare gli allegati su un** server esterno.

#### Plugin e Estensioni in GLPI

GLPI supporta plugin ed estensioni per aggiungere funzionalità avanzate come la gestione automatica dell'inventario, la personalizzazione dell'interfaccia e l'integrazione con altri strumenti IT.

Questa guida spiega come installare e configurare i plugin più utili, integrare strumenti di inventario e personalizzare GLPI.

#### Installazione e Configurazione dei Plugin

#### GLPI permette di installare plugin per espandere le sue funzionalità.

#### Installare un Plugin in GLPI

- 1. Scaricare il plugin
  - Vai su GLPI Plugins e cerca il plugin desiderato.
  - Scarica il file **.zip** del plugin compatibile con la tua versione di GLPI.

#### 2. Caricare il plugin su GLPI

• Accedi al server GLPI e posizionati nella cartella dei plugin:

#### cd /var/www/html/glpi/plugins/

• Estrai il file scaricato:

#### unzip nome\_plugin.zip

• Assicurati che la cartella del plugin abbia i permessi corretti:

chown -R www-data:www-data nome\_plugin chmod -R 755 nome\_plugin

#### 3. Attivare il plugin in GLPI

- Accedi a GLPI > Configurazione > Plugin.
- Trova il plugin appena caricato e clicca su **Installa**, poi su **Attiva**.

Esempio di utilizzo: Installare il plugin GLPI-Agent per automatizzare l'inventario IT.

#### ◊ Plugin Essenziali per GLPI

Ecco alcuni dei **plugin più utili** per migliorare l'esperienza in GLPI:

| Plugin             | Funzione                                                                                |
|--------------------|-----------------------------------------------------------------------------------------|
| GLPI-Agent         | Rilevamento automatico di computer, software, server e periferiche                      |
| Data Injection     | Importazione massiva di dati in GLPI                                                    |
| Formcreator        | Creazione di moduli personalizzati per richieste di assistenza                          |
| OCS Inventory      | Integrazione con OCS Inventory per il monitoraggio hardware/software                    |
| Reports            | Generazione di report avanzati su ticket, SLA e asset                                   |
| Dashboards         | Creazione di cruscotti personalizzati con statistiche e grafici                         |
| GlpiAgentInventory | Strumento legacy per l'importazione di asset (non più supportato nelle ultime versioni) |
| Custom Fields      | Aggiunta di campi personalizzati nei moduli GLPI                                        |

**Esempio di utilizzo:** Installare **Formcreator** per consentire agli utenti di aprire ticket con moduli precompilati.

#### Integrazione con GLPI-Agent, OCS Inventory e Altri Strumenti

GLPI può essere integrato con strumenti di **gestione dell'inventario** come **GLPI-Agent** e **OCS Inventory**.

1. Integrazione con GLPI-Agent (Sostituto di GlpiAgentInventory)

GLPI-Agent permette di **rilevare automaticamente** computer, server, software e dispositivi di rete. **Come Installare e Configurare GLPI-Agent** 

- 1. Installa il plugin GLPI-Agent seguendo la procedura descritta in precedenza.
- 2. Scarica GLPI-Agent da GitHub.
- 3. Installa l'agent sui PC e server:
  - Windows: eseguire l'installer .exe e configurare il server GLPI.

• **Linux**: installare con:

sudo dpkg -i glpi-agent\_x.x.x.deb # Debian/Ubuntu sudo rpm -i glpi-agent-x.x.x.rpm # RedHat/CentOS

• Configurare il server:

sudo glpi-agent --server http://tuo-glpi-server/plugins/glpi-agent/

4. Verifica l'importazione degli asset su Inventario > Computer.

**Esempio di utilizzo:** Installare GLPI-Agent su tutti i PC aziendali per aggiornare l'inventario in automatico.

2. Integrazione con OCS Inventory

OCS Inventory è un altro strumento per la gestione dell'inventario IT.

Come Configurare l'Integrazione con OCS Inventory

- 1. Scarica e installa OCS Inventory Server sul tuo server Linux.
- 2. Installa il plugin OCS Inventory su GLPI.
- 3. Configura la connessione tra OCS Inventory e GLPI:
  - Vai su **Configurazione > Plugin > OCS Inventory**.
  - o Inserisci l'URL del server OCS.
  - Definisci le regole di importazione.
- 4. Sincronizza i dati e verifica che gli asset siano importati.

**Esempio di utilizzo:** Importare tutti i dispositivi aziendali registrati su OCS Inventory direttamente in GLPI.

◊ 3. Integrazione con SNMP per Rilevare Stampanti e Switch

GLPI può raccogliere dati da **stampanti, router e switch** tramite **SNMP**. **Attivare SNMP in GLPI** 

1. Installa il modulo SNMP sul server:

sudo apt install snmp snmp-mibs-downloader

- 2. Configura GLPI per il rilevamento SNMP:
  - Vai su **Inventario > Dispositivi di rete**.
  - Aggiungi un nuovo dispositivo e inserisci l'**IP SNMP**.
  - Clicca su "Interroga SNMP" per ottenere le informazioni.

Esempio di utilizzo: Monitorare il livello di toner delle stampanti in tempo reale con SNMP.

#### Personalizzazione dell'Interfaccia con Plugin Avanzati

GLPI supporta **plugin per modificare l'interfaccia utente**, migliorando l'esperienza visiva e di navigazione.

#### ◊ 1. Plugin Dashboards

Dashboards consente di creare pannelli di controllo personalizzati con:

- 🗹 Grafici su ticket aperti e chiusi
- Statistiche sugli SLA rispettati
- 🗹 Visualizzazione dello stato degli asset

#### Come Installare e Configurare Dashboards

- 1. Scarica il plugin **Dashboards** da GLPI Plugins.
- 2. Segui la procedura di installazione dei plugin.
- 3. Vai su **Configurazione > Plugin > Dashboards** e attivalo.
- 4. Personalizza il cruscotto con grafici e KPI.

#### Esempio di utilizzo: Creare un cruscotto con la lista dei ticket critici e il tempo medio di risoluzione.

#### • 2. Plugin Custom Fields

Se hai bisogno di campi personalizzati per ticket, asset o utenti, puoi usare Custom Fields.

#### Come Aggiungere Campi Personalizzati

- 1. Installa il plugin **Custom Fields**.
- 2. Vai su **Configurazione > Custom Fields**.
- 3. Aggiungi nuovi campi personalizzati (es. "Numero di serie esteso" per i PC).
- 4. Assegna i campi alle entità desiderate.

**Esempio di utilizzo:** Aggiungere un campo "Data di acquisto" negli asset per tracciare la scadenza della garanzia.

#### Report e Analisi Dati in GLPI

GLPI offre strumenti avanzati per **generare report personalizzati, analizzare le metriche sui ticket e monitorare gli asset e i costi IT**.

Questa guida spiega come utilizzare le funzioni di **reportistica e analisi** per ottenere dati utili alla gestione IT.

#### Generazione di Report Personalizzati

#### GLPI permette di creare report su ticket, asset, SLA, utenti e costi IT.

- Accesso ai Report
  - 1. Accedi a GLPI con un account amministratore o tecnico.
  - 2. Vai su Utilità > Report.
  - 3. Seleziona la categoria di report desiderata:
    - $\circ$  Assistenza  $\rightarrow$  Statistiche sui ticket.
      - $\circ$  Inventario → Stato degli asset IT.
      - **Amministrazione** → Attività degli utenti e permessi.
      - **Finanziario** → Costi di licenze, contratti e manutenzione.

**Esempio di utilizzo:** Generare un report mensile con il numero di ticket risolti e il tempo medio di risposta.

Creazione di Report Personalizzati

Se i report predefiniti non soddisfano le esigenze aziendali, puoi crearne di personalizzati.

#### Metodo 1: Filtri Avanzati

- 1. Vai su Assistenza > Ticket o Inventario > Computer.
- 2. Usa la funzione "Cerca" e applica i filtri desiderati (es. solo ticket critici).
- 3. Clicca su **"Esporta"** e scegli il formato:
  - **CSV** (per Excel e Google Sheets).
  - **PDF** (per report stampabili).

#### **Esempio di utilizzo:** Estrarre un report di tutti i **ticket aperti nell'ultimo mese con SLA violati**. **Metodo 2: Plugin "Reports"**

Se hai bisogno di report più avanzati, puoi installare il plugin **Reports**:

- 1. Scarica e installa il plugin da GLPI Plugins.
- 2. Attivalo in **Configurazione > Plugin > Reports**.
- 3. Crea nuovi report con query SQL personalizzate.

Esempio di utilizzo: Creare un report con il tempo medio di assegnazione dei ticket per tecnico.

#### Analisi delle Metriche sui Ticket

GLPI fornisce statistiche dettagliate sulle performance del service desk.

#### ◊ Metriche Principali

# MetricaDescrizioneTicket Aperti/ChiusiQuanti ticket sono stati creati e risolti in un periodo di tempo.Tempo Medio di RispostaQuanto tempo impiega il supporto IT a rispondere a un ticket.Tempo Medio di<br/>RisoluzioneQuanto tempo impiega un ticket per essere chiuso.

| Metrica                         | Descrizione                                                                           |
|---------------------------------|---------------------------------------------------------------------------------------|
| SLA Rispettati/Violate          | Percentuale di ticket chiusi entro i termini dell'accordo di servizio.                |
| Distribuzione per<br>Categoria  | Analisi delle categorie di ticket più comuni (es. problemi software, hardware, rete). |
| Carico di lavoro per<br>Tecnico | Quanti ticket sono assegnati a ciascun tecnico.                                       |

**Esempio di utilizzo:** Analizzare i **ticket in ritardo rispetto agli SLA** per ottimizzare il workflow del supporto IT.

#### ◇ Generare Report sui Ticket

- 1. Vai su Utilità > Report > Assistenza.
- 2. Seleziona Statistiche sui Ticket.
- 3. Scegli il periodo da analizzare.
- 4. Esporta il report in **PDF o CSV** per condividerlo con il management.

**Esempio di utilizzo:** Creare un report mensile con **il tempo medio di risoluzione dei ticket** per valutare la performance del team IT.

#### ◇ Dashboard per il Monitoraggio dei Ticket

Se vuoi visualizzare i dati in modo grafico, puoi usare il plugin Dashboards:

- 1. Installa il plugin **Dashboards** da GLPI Plugins.
- 2. Vai su Utilità > Dashboards.
- 3. Aggiungi widget con:
  - o Grafico a torta della distribuzione dei ticket per categoria.
  - Grafico a barre con il tempo medio di risposta per tecnico.
  - Tabella con ticket aperti per priorità.

Esempio di utilizzo: Creare una dashboard che mostra in tempo reale il numero di ticket critici aperti.

#### Monitoraggio degli Asset e dei Costi

GLPI permette di tracciare il ciclo di vita degli asset IT e monitorare i costi associati.

- ◊ Report sugli Asset IT
  - 1. Vai su Utilità > Report > Inventario.
  - 2. Seleziona Elenco Asset per vedere il totale degli asset registrati.
  - 3. Usa i filtri per analizzare:
    - Numero di PC per dipartimento.
    - Asset in scadenza (es. licenze, contratti di manutenzione).
    - Computer con meno di 8GB di RAM (per pianificare aggiornamenti).

**Esempio di utilizzo:** Generare un report di **tutti i PC con Windows 7** per pianificare la migrazione a Windows 11.

- Analisi dei Costi IT
- GLPI permette di tracciare i costi di:
- Acquisto hardware e software
- Contratti di manutenzione
- 🗹 Licenze software
- 🗹 Riparazioni e aggiornamenti

#### Report sui Costi IT

- 1. Vai su Utilità > Report > Finanziario.
- 2. Scegli il tipo di costo da analizzare:
  - Costo totale degli asset IT per reparto.
  - Spese per manutenzione e riparazioni nell'ultimo anno.
  - Scadenza delle licenze software.
- 3. Esporta il report in **Excel o PDF**.

**Esempio di utilizzo:** Analizzare **quanto costa all'azienda mantenere i server on-premise** rispetto a un servizio cloud.

◊ Monitorare lo Stato degli Asset

Per controllare quali dispositivi sono attivi, in manutenzione o dismessi:

- 1. Vai su Inventario > Computer (o altra categoria di asset).
- 2. Usa i filtri avanzati per mostrare solo gli asset in stato "Fuori Servizio".
- 3. Esporta l'elenco per pianificare la sostituzione.

Esempio di utilizzo: Creare un elenco di tutti i laptop in scadenza di garanzia nei prossimi 6 mesi. Manutenzione e Sicurezza in GLPI

GLPI è un sistema critico per la gestione dell'IT aziendale, quindi è fondamentale garantire **backup** regolari, aggiornamenti frequenti e misure di sicurezza avanzate.

Questa guida copre i principali aspetti di manutenzione e protezione dei dati in GLPI.

#### Backup e Ripristino del Database

Un backup regolare garantisce il **ripristino rapido** in caso di guasto o errore.

Backup Manuale del Database

Se utilizzi MySQL/MariaDB, puoi eseguire un backup con il comando: mysqldump -u root -p glpidb > /backup/glpi\_backup.sql Dove:

- root è l'utente del database (può variare).
- glpidb è il nome del database GLPI.
- /backup/glpi\_backup.sql è il percorso in cui verrà salvato il backup.

**Esempio di utilizzo:** Salvare il database ogni sera in una cartella protetta.

#### Backup Automatico con Crontab

Per automatizzare il backup giornaliero:

1. Apri il crontab:

crontab -e

2. Aggiungi la riga:

0 2 \* \* \* mysqldump -u root -pPASSWORD glpidb > /backup/glpi\_backup\_\$(date +\%F).sql Questo crea un backup ogni giorno alle **2:00 AM**.

Esempio di utilizzo: Creare un backup automatico notturno per prevenire la perdita di dati.

◊ Backup della Directory di GLPI

Il database **non contiene file allegati o plugin**, quindi devi anche **salvare la cartella di GLPI**: tar -czvf /backup/glpi\_files\_backup.tar.gz /var/www/html/glpi

Esempio di utilizzo: Salvare configurazioni, allegati e plugin per un ripristino completo.

#### ◊ Ripristino del Database

Per ripristinare un backup:

- 1. Importa il database:
- mysql -u root -p glpidb < /backup/glpi\_backup.sql

2. Ripristina i file:

tar -xzvf /backup/glpi\_files\_backup.tar.gz -C /var/www/html/ Esempio di utilizzo: Dopo un crash del server, ripristinare database e file GLPI in pochi minuti.

#### Aggiornamento di GLPI e dei Plugin

Mantenere GLPI e i suoi **plugin aggiornati** è fondamentale per garantire **stabilità, nuove funzionalità e** sicurezza.

◊ Verificare la Versione Attuale di GLPI

- 1. Accedi a GLPI > Configurazione > Generale.
- 2. Controlla la versione attuale e confrontala con l'ultima disponibile su GLPI Project.

Esempio di utilizzo: Se usi GLPI 10.0.5 e la versione più recente è 10.0.8, è consigliato aggiornare.

#### ◊ Aggiornare GLPI Manualmente

- 1. Esegui un backup completo (database + file).
- 2. Scarica l'ultima versione:

wget https://github.com/glpi-project/glpi/releases/latest/download/glpi-latest.tgz

3. Estrai i file:

tar -xvzf glpi-latest.tgz

4. Copia la nuova versione sopra la vecchia installazione:

#### cp -r glpi/\* /var/www/html/glpi/

5. Aggiorna il database accedendo a http://tuo-server/glpi/install.php e seguendo le istruzioni. Esempio di utilizzo: Aggiornare GLPI senza perdere dati né configurazioni.

Aggiornare i Plugin

- 1. Vai su **Configurazione > Plugin**.
- 2. Controlla se sono disponibili aggiornamenti.
- 3. Scarica l'ultima versione del plugin da GLPI Plugins.
- 4. Estrai i file e sovrascrivi la vecchia cartella del plugin:

unzip plugin.zip -d /var/www/html/glpi/plugins/

5. Attiva il plugin aggiornato in **GLPI > Configurazione > Plugin**.

**Esempio di utilizzo:** Aggiornare il plugin **GLPI-Agent** per garantire il corretto funzionamento dell'inventario automatico.

#### Sicurezza e Best Practice per la Protezione dei Dati

GLPI gestisce dati sensibili, quindi è **essenziale proteggerli** da accessi non autorizzati e attacchi informatici.

- ◊ Protezione degli Accessi
- **Usare password complesse** per gli utenti amministrativi.
- Abilitare l'autenticazione a due fattori (2FA) se disponibile.

**Limitare l'accesso all'interfaccia di amministrazione** con un firewall o regole di accesso.

**Disattivare l'account "glpi" predefinito** per evitare attacchi brute-force.

**Esempio di utilizzo: Creare solo utenti con permessi minimi necessari** e limitare gli account amministrativi.

◇ Configurare HTTPS per Proteggere i Dati

Se GLPI è accessibile via web, abilita SSL/TLS con Let's Encrypt:

sudo apt install certbot python3-certbot-apache

sudo certbot --apache -d tuodominio.com

**Esempio di utilizzo:** Proteggere i dati in transito con **HTTPS** ed evitare attacchi MITM (Man-in-the-Middle).

- Limitare l'Accesso al Database
  - 1. Impedire connessioni esterne non autorizzate:

sudo ufw allow from 192.168.1.0/24 to any port 3306

2. Creare un utente con permessi limitati per GLPI:

CREATE USER 'glpi\_user'@'localhost' IDENTIFIED BY 'password\_sicura'; GRANT SELECT, INSERT, UPDATE, DELETE ON glpidb.\* TO 'glpi\_user'@'localhost'; FLUSH PRIVILEGES;

Esempio di utilizzo: Evitare che attacchi SQL possano accedere o modificare il database.

Impostare Permessi Sicuri sui File

1. Impedire l'accesso pubblico ai file sensibili:

chmod -R 750 /var/www/html/glpi

2. Proteggere i file di configurazione:

chmod 600 /var/www/html/glpi/config/config\_db.php **Esempio di utilizzo:** Impedire agli utenti non autorizzati di leggere la configurazione del database.

- Monitoraggio della Sicurezza
- Abilitare il logging degli accessi e delle attività su Amministrazione > Log.

Controllare regolarmente i tentativi di login falliti.

Abilitare intrusion detection con strumenti come Fail2Ban.

Esempio di utilizzo: Ricevere notifiche sugli accessi non autorizzati e bloccare tentativi di hacking.

# FAQ e Risoluzione dei Problemi Comuni in GLPI

Questa sezione raccoglie le domande più frequenti e le soluzioni ai problemi più comuni in **GLPI**, suddivise in:

- 🗹 Problemi di accesso e autenticazione
- Errore di connessione al database
- Configurazione errata delle email di notifica
- 🗹 Altri problemi tecnici e soluzioni

# Problemi di Accesso e Autenticazione

#### ◇ 1. Non riesco ad accedere a GLPI

#### Possibili cause e soluzioni

#### Password errata

- Prova con un altro utente amministrativo.
- Se l'utente predefinito glpi non funziona, prova con la password di default (glpi).
- Resetta la password eseguendo nel database:

UPDATE glpi\_users SET password = MD5('nuovapassword') WHERE name = 'glpi';

(Sostituisci nuovapassword con una password sicura.)

#### 🗹 Utente disattivato

• Accedi come Super-Admin, vai su Amministrazione > Utenti e verifica lo stato dell'account.

#### 🗹 Sessione scaduta o bloccata

- Cancella i cookie del browser.
- Riavvia Apache:
- systemctl restart apache2

Esempio di utilizzo: Un amministratore ha dimenticato la password e deve reimpostarla dal database.

◊ 2. Autenticazione LDAP/Active Directory non funziona

#### Verifica i dati della connessione LDAP

- Vai su Configurazione > Autenticazione > LDAP.
- Assicurati che i parametri siano corretti:
  - Server LDAP: ldap://tuoserverldap
  - o **DN Base**: dc=azienda,dc=com
  - Porta: 389 (senza SSL) o 636 (con SSL)
- Testa la connessione Esegui un test con il comando:

ldapsearch -x -h tuoserverldap -b "dc=azienda,dc=com"

**Esempio di utilizzo:** Un utente non riesce ad accedere con Active Directory e l'admin verifica la connessione LDAP.

#### Errore di Connessione al Database

#### ◊ 1. "Errore di connessione al database" all'avvio di GLPI

#### Verifica che MySQL/MariaDB sia in esecuzione

systemctl status mysql Se il servizio è fermo, avvialo: systemctl start mysql

#### Controlla il file di configurazione

• Apri il file:

nano /var/www/html/glpi/config/config\_db.php

• Verifica i dati:

'dbhost' => 'localhost',

'dbname' => 'glpi',

'dbuser' => 'glpi\_user',

'dbpassword' => 'password\_sicura'

🔽 Testa la connessione manualmente

mysql -u glpi\_user -p -D glpi

Se il login fallisce, reimposta la password:

ALTER USER 'glpi\_user'@'localhost' IDENTIFIED BY 'nuovapassword';

FLUSH PRIVILEGES;

**Esempio di utilizzo:** Dopo un aggiornamento di MySQL, GLPI non si connette più al database e serve reimpostare la password.

## Configurazione Errata delle Email di Notifica

# 1. GLPI non invia email di notifica

## 🗹 Controlla le impostazioni SMTP

- Vai su Configurazione > Notifiche > Configurazione Mail.
- Verifica i parametri SMTP:
  - Server SMTP: smtp.gmail.com (o altro provider)
  - Porta: 587 (STARTTLS) 465 (SSL)
  - Autenticazione: Attiva
  - Utente SMTP: helpdesk@azienda.com
  - Password: (inserire la password corretta o una App Password per Gmail)

## **Testa la connessione SMTP** Usa il comando:

telnet smtp.gmail.com 587

Se non si connette, il firewall potrebbe bloccare la porta SMTP: ufw allow 587/tcp

Abilita il log delle email

- Attiva il debug in Configurazione > Notifiche > Log.
  - Controlla i messaggi di errore in /var/log/mail.log.

**Esempio di utilizzo:** Un amministratore verifica perché le email di notifica dei ticket non vengono inviate.

#### ◇ 2. Le email di notifica arrivano come spam

**Aggiungi SPF, DKIM e DMARC al DNS** Se usi un dominio aziendale (azienda.com), aggiungi questi record DNS:

- SPF:
- v=spf1 include:\_spf.google.com ~all
  - DKIM:
    - Genera una chiave DKIM sul server email.

## • DMARC:

v=DMARC1; p=none; rua=mailto:report@azienda.com Esempio di utilizzo: Un'azienda imposta SPF e DKIM per migliorare la consegna delle email di GLPI.

## Altri Problemi Tecnici e Soluzioni

◇ 1. Le immagini e gli allegati non vengono salvati

## 🗹 Controlla i permessi delle cartelle

chown -R www-data:www-data /var/www/html/glpi/files chmod -R 755 /var/www/html/glpi/files

#### Verifica lo spazio su disco

df -h

Se il disco è pieno, elimina vecchi backup:

rm -rf /backup/glpi\_backup\_\*.sql

**Esempio di utilizzo:** Un tecnico non riesce a caricare un allegato in un ticket e scopre che il disco è pieno.

#### ◊ 2. GLPI è lento o si blocca

#### 🗹 Ottimizza il database

#### mysqlcheck -o glpi -u root -p

#### 🗹 Aumenta la memoria di PHP

• Modifica il file php.ini:

memory\_limit = 256M max\_execution\_time = 60

Riavvia Apache:

systemctl restart apache2

**Esempio di utilizzo:** Dopo un aumento del numero di ticket, GLPI diventa lento e necessita di ottimizzazioni.

#### ◊ 3. Gli aggiornamenti di GLPI non funzionano

#### 🔽 Aggiorna manualmente

cd /var/www/html/glpi

wget https://github.com/glpi-project/glpi/releases/latest/download/glpi-latest.tgz

tar -xvzf glpi-latest.tgz

cp -r glpi/\* /var/www/html/glpi/

#### chown -R www-data:www-data /var/www/html/glpi

**Esempio di utilizzo:** L'interfaccia di aggiornamento GLPI non funziona e serve un aggiornamento manuale.

#### ◇ 4 Personalizzazione pagina di accoglienza dell'azienda

#### Utilizzo di Plugin per la Personalizzazione Avanzata

Se vuoi personalizzare la pagina di login **senza modificare i file manualmente**, puoi usare plugin dedicati.

#### Plugin "Custom Login"

**Custom Login** è un plugin che permette di personalizzare la pagina di login da interfaccia grafica. **Installazione del Plugin** 

- 1. Scarica il plugin da GLPI Plugins.
- 2. Estrai i file nella cartella dei plugin di GLPI:

#### sudo unzip customlogin.zip -d /var/www/html/glpi/plugins/

#### 3. Imposta i permessi corretti:

sudo chown -R www-data:www-data /var/www/html/glpi/plugins/customlogin sudo chmod -R 755 /var/www/html/glpi/plugins/customlogin

#### 4. Attiva il plugin in GLPI:

- Vai su **Configurazione > Plugin** e attivalo.
- Personalizza logo, sfondo e testo da **Configurazione > Custom Login**.

**Esempio di utilizzo:** Cambiare il logo, lo sfondo e il testo di benvenuto senza modificare il codice manualmente.